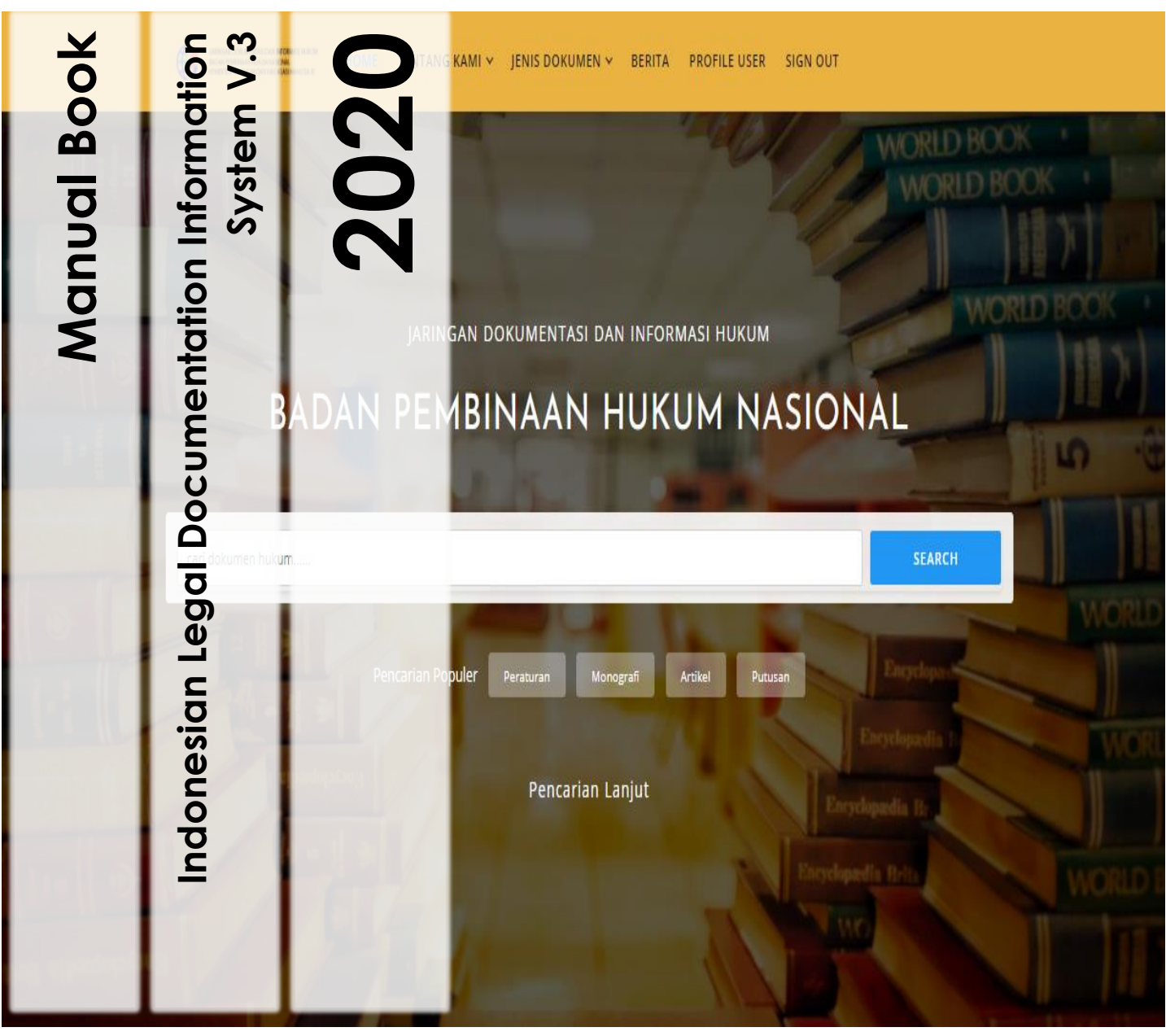

Aplikasi ILDIS (Indonesian Legal Documentation Information System) merupakan aplikasi standar pengolahan dokumen dan informasi hukum sesuai Peraturan Menteri Hukum dan HAM Nomor 8 Tahun 2019.

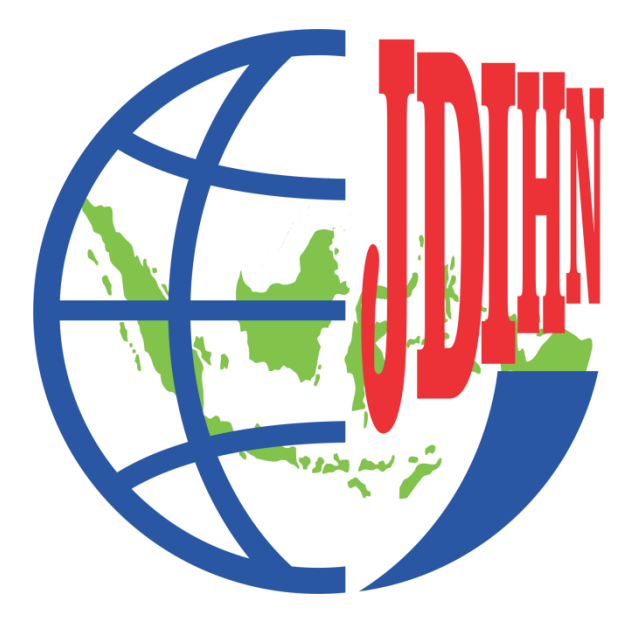

Pusat Dokumentasi dan Jaringan Informasi Hukum Nasional Badan Pembinaan Hukum Nasional

## 1. Tipe Pengolahan Peraturan

a) Fitur Tambah Peraturan

|                     |    | o ata i ciacaran      |       |       |                                                                                                    |                  |                      |             |
|---------------------|----|-----------------------|-------|-------|----------------------------------------------------------------------------------------------------|------------------|----------------------|-------------|
| Bashboard           |    |                       |       |       |                                                                                                    |                  | • Tambah Data        | <u>a</u> ., |
| 🏛 Dokumen Hukum 🗸 🗸 |    |                       |       |       |                                                                                                    |                  |                      |             |
| 🕝 Peraturan         | No | Jenis Peraturan       | Nomor | Tahun | Judul Peraturan                                                                                                   | Status Peraturan | Keterangan<br>Status | Aksi        |
| 🕼 Monografi Hukum   |    |                       |       |       |                                                                                                    |                  |                      |             |
| 🕼 Artikel Hukum     |    | Pilih Jenis 🔻         |       |       |                                                                                                    | Pilih Status 👻   | Pilih Jenis 👻        |             |
| ④ Putusan           | 1  | PERATURAN             | 108   | 2020  | PERATURAN PRESIDEN NOMOR 108 TAHUN 2020 TENTANG PERUBAHAN                                                         | Berlaku          | Mengubah             | Q           |
| 🚯 Sirkulasi 🛛 🗸     |    | PRESIDEN              |       |       | ATAS PERATURAN PRESIDEN NOMOR 82 TAHUN 2020 TENTANG KOMITE<br>PENANGANAN CORONA VIRUS DISEASE 2019 (COVID-19) DAN |                  |                      | 1           |
| 🖾 Berita            |    |                       |       |       | PEMULIHAN EKONOMI NASIONAL                                                                                        |                  |                      | Ċ           |
| 🛢 Master Data <     | 2  | PERATURAN<br>PRESIDEN | 106   | 2020  | PERATURAN PRESIDEN NOMOR 106 TAHUN 2020 TENTANG<br>KEMENTERIAN PEMUDA DAN OLAHRAGA                                | Berlaku          | mencabut             | Q<br>/      |
| Akses Kontrol <     |    |                       |       |       |                                                                                                    |                  |                      | ŵ           |

- Klik menu dropdown Dokumen Hukum
- Pilih menu PERATURAN
- Klik Tambah Data
- Isikan field/kolom metadata yang sudah disediakan pada Form Data Utama Tambah Data Peraturan - Tambah Data Peraturan - Tambah Data Peraturan - Tambah Data Peraturan - Tambah Data Peraturan

| Form Data Utama      |                               |                          |  |  |  |  |  |  |  |  |  |
|----------------------|-------------------------------|--------------------------|--|--|--|--|--|--|--|--|--|
| Jenis Peraturan *    | Pilih Type Pengelolaan        | ~                        |  |  |  |  |  |  |  |  |  |
| Bentuk Peraturan *   | Pilih Bentuk Peraturan        | Pilih Bentuk Peraturan 🗸 |  |  |  |  |  |  |  |  |  |
| Judul *              | tulis lengkap judul peraturan |                          |  |  |  |  |  |  |  |  |  |
|                      |                               |                          |  |  |  |  |  |  |  |  |  |
|                      |                               |                          |  |  |  |  |  |  |  |  |  |
| Nomor Peraturan *    | tulis nomor peraturan         |                          |  |  |  |  |  |  |  |  |  |
| Tahun *              | tulis tahun peraturan         |                          |  |  |  |  |  |  |  |  |  |
| Tempat Penetapan     | Pilih Tempat Penetapan        | •                        |  |  |  |  |  |  |  |  |  |
| Tanggal Denotanan *  | tulis tanggal nanatanan       |                          |  |  |  |  |  |  |  |  |  |
| Penandatanganan      | tulis penandatangan peraturan |                          |  |  |  |  |  |  |  |  |  |
| Tanggal Pengundangan | tulis tanggal nangundangan    |                          |  |  |  |  |  |  |  |  |  |
| Tanggat Pengunuangan |                               |                          |  |  |  |  |  |  |  |  |  |
| Pemrakarsa           | tulis pemrakarsa              |                          |  |  |  |  |  |  |  |  |  |
| Sumber               | contoh LN Nomor 21 Tahun 2017 |                          |  |  |  |  |  |  |  |  |  |
|                      |                               |                          |  |  |  |  |  |  |  |  |  |
|                      |                               |                          |  |  |  |  |  |  |  |  |  |
| Bahasa               | Silahkan Pilih                | ~                        |  |  |  |  |  |  |  |  |  |
| Urusan Pemerintahan  | Silahkan Pilih                | ~                        |  |  |  |  |  |  |  |  |  |
| Bidang Hukum         | Silahkan Pilih                | ~                        |  |  |  |  |  |  |  |  |  |
| ata Dokumen          |                               |                          |  |  |  |  |  |  |  |  |  |
| Judul Lampiran *     | tulis judul lampiran          |                          |  |  |  |  |  |  |  |  |  |
| Dokumen Lampiran     | Select file                   | 🗁 Browse                 |  |  |  |  |  |  |  |  |  |
| Abstrak              | Colort filo                   | E Provino                |  |  |  |  |  |  |  |  |  |
| ADSTRAK              | Select file                   | Browse                   |  |  |  |  |  |  |  |  |  |
| Simpan Batal         |                               |                          |  |  |  |  |  |  |  |  |  |

#### - Pilih Jenis Peraturan

| Tambah Data I     | Peraturan                                    | Home 🗧 Peraturan 🗧 Tambah Data Peraturan |
|-------------------|----------------------------------------------|------------------------------------------|
| Form Data Utama   |                                              |                                          |
| Jenis Peraturan * | Pilih Type Pengelolaan                       | ~                                        |
|                   | Pilih Type Pengelolaan                       | <u> </u>                                 |
|                   | UNDANG-UNDANG DASAR                          |                                          |
| Bentuk            | KETETAPAN MPR                                |                                          |
| Peraturan *       | UNDANG-UNDANG                                |                                          |
| ludul *           | PERATURAN PEMERINTAH PENGGANTI UNDANG-UNDANG |                                          |
| 50000             | PERATURAN PEMERINTAH                         |                                          |
|                   | PERATURAN PRESIDEN                           |                                          |
|                   | KEPUTUSAN PRESIDEN                           |                                          |
|                   | INSTRUKSI PRESIDEN                           |                                          |
|                   | PENETAPAN PRESIDEN                           |                                          |

- **Tuliskan judul secara lengkap, nomor peraturan dan tahun peraturan** Tambah Data Peraturan Home > Peraturan > Tambah Data Peraturan

| Form Data Utama       |                                                                           |
|-----------------------|---------------------------------------------------------------------------|
| Jenis Peraturan *     | PERATURAN PRESIDEN ~                                                      |
| Bentuk<br>Peraturan * | PERPRES ~                                                                 |
| Judul *               | Peraturan Presiden Nomor 107 Tahun 2020 tentang Kementerian Perindustrian |
|                       |                                                                           |
|                       |                                                                           |
| Nomor Peraturan<br>*  | 107                                                                       |
| Tahun *               | 2020                                                                      |

#### - Pilih dropdown tempat penetapan

| Tempat                 | Pilih Tempat Penetapan    |
|------------------------|---------------------------|
| Penetapan              | jaka                      |
| Tanggal<br>Penetapan * | DKI Jakarta               |
| renetapan              | KOTA ADM. JAKARTA PUSAT   |
| Penandatanganan        | KOTA ADM. JAKARTA UTARA   |
| Toward                 | KOTA ADM. JAKARTA BARAT   |
| Pengundangan           | KOTA ADM. JAKARTA SELATAN |
| Demrakarsa             | KOTA ADM. JAKARTA TIMUR   |

#### - Input tanggal penetapan

| Tanggal<br>Penetanan *  |    | ×  |      | tulis ta | angga | al per | etap |
|-------------------------|----|----|------|----------|-------|--------|------|
| Penetapan               | «  | 1  | Nove | mber     | 2020  | )      | »    |
| Penandatanganan         | Su | Мо | Tu   | We       | Th    | Fr     | Sa   |
|                         | 25 | 26 | 27   | 28       | 29    | 30     | 31   |
| Tanggal<br>Pengundangan | 1  | 2  | 3    | 4        | 5     | 6      | 7    |
|                         | 8  | 9  | 10   | 11       | 12    | 13     | 14   |
| Pemrakarsa              | 15 | 16 | 17   | 18       | 19    | 20     | 21   |
|                         | 22 | 23 | 24   | 25       | 26    | 27     | 28   |
| Sumber                  | 29 | 30 | 1    | 2        | 3     | 4      | 5    |

#### - Tulis nama penandatangan peraturan (tanpa jabatan dan gelar)

| Penandatanganan | JOKO WIDODO |
|-----------------|-------------|
|-----------------|-------------|

#### - Input tanggal pengundangan

| Tanggal      |    | ×  |      | tulis t    | angga | al per | gunda |
|--------------|----|----|------|------------|-------|--------|-------|
| Pengundangan | «  | 1  | Nove | ember 2020 |       |        | »     |
| Pemrakarsa   | Su | Мо | Tu   | We         | Th    | Fr     | Sa    |
|              | 25 | 26 | 27   | 28         | 29    | 30     | 31    |
| Sumber       | 1  | 2  | 3    | 4          | 5     | 6      | 7     |
|              | 8  | 9  | 10   | 11         | 12    | 13     | 14    |
|              | 15 | 16 | 17   | 18         | 19    | 20     | 21    |
|              | 22 | 23 | 24   | 25         | 26    | 27     | 28    |
|              | 29 | 30 | 1    | 2          | 3     | 4      | 5     |
|              |    |    |      |            |       |        |       |

#### - Tuliskan Pemrakarsa dan Sumber

| Pemrakarsa | Kementerian Perindustrian |
|------------|---------------------------|
|            |                           |
| Sumber     | LN 2020 (254).            |
|            |                           |
|            |                           |
|            |                           |
|            | h                         |

#### - Pilih dropdown Bahasa

| Bahasa          | Silahkan Pilih 🗸 |  |  |  |  |  |  |  |
|-----------------|------------------|--|--|--|--|--|--|--|
|                 | Silahkan Pilih   |  |  |  |  |  |  |  |
| Urusan          | Indonesia        |  |  |  |  |  |  |  |
| Pemerintahan    | Inggris          |  |  |  |  |  |  |  |
| Pidang Hukum    | Belanda          |  |  |  |  |  |  |  |
| Didalig Hukulli | Jerman           |  |  |  |  |  |  |  |
|                 | Perancis         |  |  |  |  |  |  |  |
|                 |                  |  |  |  |  |  |  |  |

#### - Pilih dropdown Urusan Pemerintahan

| Urusan           | Silahkan Pilih                                                       | ~ |
|------------------|----------------------------------------------------------------------|---|
| Pemerintahan     | Silahkan Pilih                                                       | * |
| Bidang Hukum     | Bidang Pendidikan                                                    |   |
|                  | Bidang Kesehatan                                                     |   |
|                  | Bidang Pekerjaan Umum dan Penataan Ruang                             |   |
| _                | Bidang Perumahan Kawasan Permukiman                                  | 1 |
| Data Dokumen     | Bidang Ketentraman dan Ketertiban Umum serta Perlindungan Masyarakat |   |
|                  | Bidang Sosial                                                        |   |
| Judul Lampiran * | Bidang Tenaga Kerja                                                  |   |
|                  | Bidang Pemberdayaan Perempuan dan Perlindungan Anak                  |   |
| Dokumen          | Bidang Pangan                                                        |   |
| Lampiran         | Bidang Pertanahan                                                    |   |

#### - Pilih dropdown Bidang Hukum

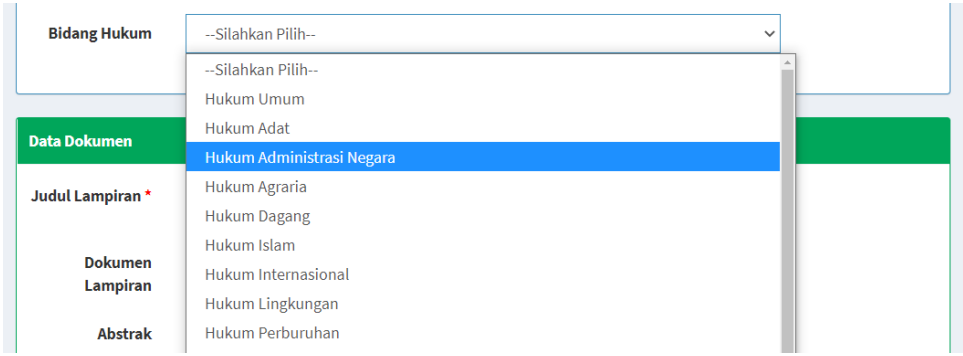

- Pada data dokumen, tuliskan judul dokumen, upload pdf peraturan dan upload abstrak peraturan

| Data Dokumen        |                  |        |          |
|---------------------|------------------|--------|----------|
| Judul Lampiran *    | 2020pr107        |        |          |
| Dokumen<br>Lampiran | 2020pr107.pdf    | Remove | 🗁 Browse |
| Abstrak             | abs2020pr107.pdf | Remove | 🗁 Browse |
| Simpan Batal        |                  |        |          |

- Setelah field/kolom terisi (field yang bertanda \* , wajib diisi), klik tombol SIMPAN
- Data Peraturan Berhasil ditambahkan

| ✓ Data Peraturan berhasil ditambahkan |                   |                         |                      |              |             |  |  |
|---------------------------------------|-------------------|-------------------------|----------------------|--------------|-------------|--|--|
|                                       |                   |                         |                      |              |             |  |  |
| Data Utama T.E.U Subjek               | Peraturan Terkait | Dokumen Terkait         | Hasil Uji Materi     | Status       | Log User    |  |  |
| ← Kembali 🖋 Ubah Data Utama           | 🖋 Ubah Dokumen    |                         |                      |              |             |  |  |
| Jenis Peraturan                       | PERATURA          | AN PRESIDEN             |                      |              |             |  |  |
| Singkatan Peraturan                   | PERPRES           |                         |                      |              |             |  |  |
| Nomor Peraturan                       | 107               |                         |                      |              |             |  |  |
| Tahun                                 | 2020              |                         |                      |              |             |  |  |
| Judul Peraturan                       | Peraturan         | Presiden Nomor 107 Ta   | ahun 2020 tentang Ke | menterian Pe | rindustrian |  |  |
| Tempat Penetapan                      | DKI Jakart        | ta                      |                      |              |             |  |  |
| Tanggal Penetapan                     | 06 Novem          | ber 2020                |                      |              |             |  |  |
| Tanggal Pengundangan                  | 10 Novem          | ber 2020                |                      |              |             |  |  |
| Sumber                                | LN 2020 (2        | 254).                   |                      |              |             |  |  |
| Bahasa                                | Indonesia         |                         |                      |              |             |  |  |
| Bidang Hukum                          | Hukum Ad          | lministrasi Negara      |                      |              |             |  |  |
| Dokumen Lampiran                      | 2020pr107         | 7.pdf                   |                      |              |             |  |  |
| Dokumen Abstrak                       | abs2020pr         | r107.pdf                |                      |              |             |  |  |
| Status Peraturan                      | Berlaku           |                         |                      |              |             |  |  |
| Keterangan Status                     | (not set)         |                         |                      |              |             |  |  |
| Created At                            | 01 Deseml         | ber 2020 Pukul 14:13:5: | I                    |              |             |  |  |
| Created By                            | ayauna            |                         |                      |              |             |  |  |
| Updated At                            | 01 Deseml         | ber 2020 Pukul 14:13:5: | I                    |              |             |  |  |
| Updated By                            | ayauna            |                         |                      |              |             |  |  |

Pada Form Data Utama ini, admin bisa melakukan sunting/ubah/edit isian field/kolom :

- ✓ data utama
- ✓ data dokumen

Lanjut untuk pengisian Tab T.E.U, Tab Subjek, Tab Peraturan Terkait, Tab Dokumen Terkait, Tab Hasil Uji Materi dan Tab Status Peraturan

#### - Form Tambah Data Tajuk Entri (T.E.U)

| Tambah Data Taj        | juk Entri Utama                                                   | Home > Peraturan > Tambah Data Tajuk Entri Utama |
|------------------------|-------------------------------------------------------------------|--------------------------------------------------|
| Form Tambah Data Tajuk |                                                                   |                                                  |
| Nama Pengarang *       | Pilih Pengarang                                                   | •                                                |
|                        | Bila pengarang/TEU tidak ada silahkan klik tombol Tambah TEU Baru | · · · · · · · · · · · · · · · · · · ·            |
| Type Pengarang *       | Silahkan Pilih                                                    | ~                                                |
| Jenis Pengarang *      | Silahkan Pilih                                                    | ~                                                |
| 🖺 Simpan 🛛 🗙 Batal     | Tambah TEU Baru                                                   |                                                  |

 Jika nama pengarang sudah pernah diinput pada data master pengarang, maka admin tinggal klik menu dropdown nama pengarang Tambah Data Tajuk Entri Utama

| Nama Pengarang *  | Pilih Pengarang                              |   |
|-------------------|----------------------------------------------|---|
|                   | pres                                         | ٩ |
| Tuno Dongarang *  | INDONESIA. PRESIDEN (1968-1998 : SOEHARTO)   |   |
| Type Pengarang    | INDONESIA.PRESIDEN (2014-2019 : JOKO WIDODO) |   |
| Jenis Pengarang * | Silahkan Pilih                               | ~ |

 Jika nama pengarang belum pernah diinput pada master data, admin bisa melakukan Tambah T.E.U Baru

| Form Tambah Data Taju | k Entri Utama                                                     |   |
|-----------------------|-------------------------------------------------------------------|---|
| Nama Pengarang *      | Pilih Pengarang                                                   | • |
|                       | Bila pengarang/TEU tidak ada silahkan klik tombol Tambah TEU Baru |   |
| Type Pengarang *      | Silahkan Pilih                                                    | ~ |
| Jenis Pengarang *     | Silahkan Pilih                                                    | ~ |
| 🖺 Simpan 🗱 Bata       | C Tambah TEU Baru                                                 |   |

Tuliskan Nama Pengarang, pilih dropdown Type Pengarang, dan pilih dropdown Jenis Pengarang

| Tambah Data Taj        | Home 🚿 Peraturan 🎽 Tambah Data Tajuk Entri Utama |   |  |  |  |  |  |  |
|------------------------|--------------------------------------------------|---|--|--|--|--|--|--|
| Form Tambah Data Tajuk | Form Tambah Data Tajuk Entri Utama               |   |  |  |  |  |  |  |
| Name*                  | Indonesia.Presiden(2019-2024: JOKO WIDODO)       |   |  |  |  |  |  |  |
| Jenis Pengarang *      | Pengarang Utama                                  | ~ |  |  |  |  |  |  |
| Jenis Pengarang *      | Badan Organisasi                                 | ~ |  |  |  |  |  |  |
|                        | Silahkan Pilih                                   |   |  |  |  |  |  |  |
| 🖺 Simpan 🛛 🗙 Batal     | Nama Orang<br>Badan Organisasi                   |   |  |  |  |  |  |  |
|                        | Konfrensi                                        |   |  |  |  |  |  |  |

#### Kemudian Klik Simpan

| 🗸 Data   | a Pengar  | ang berha   | sil ditambah |                   |            |        |                  |             |          |      | 3 |
|----------|-----------|-------------|--------------|-------------------|------------|--------|------------------|-------------|----------|------|---|
| Data Uta | ama       | T.E.U       | Subjek       | Peraturan Terkait | Dokumen Te | erkait | Hasil Uji Materi | Status      | Log User |      |   |
| 🕂 Tar    | mbah TE   | U           |              |                   |            |        |                  |             |          |      |   |
| No       | Nama      | a T.E.U     |              |                   |            | Type T | .E.U             | Jenis T.E.U |          | Aksi |   |
| 1        | Indor     | nesia.Presi | den(2019-202 | 4: JOKO WIDODO)   |            | Badan  | Organisasi       | Pengarang U | Itama    |      |   |
| Ditampi  | ilkan 1 - | 1 dari 1 Da | ata          |                   |            |        |                  |             |          |      |   |

#### - Tambah Subjek

| Data Utama        | T.E.U  | Subjek | Peraturan Terkait | Dokumen Terkait | Hasil Uji Materi | Status | Log User |      |
|-------------------|--------|--------|-------------------|-----------------|------------------|--------|----------|------|
| 🕂 Tambah S        | ubyek  |        |                   |                 |                  |        |          |      |
| No                | Status |        | Type Subjek       |                 | Jenis Subjek     |        |          | Aksi |
| No results found. |        |        |                   |                 |                  |        |          |      |

- Klik tombol tambah subjek
- Tuliskan isi subjek, pilih dropdown tipe subjek, dan pilih dropdown Jenis subjek

| Tambah Data Sub         | Tambah Data Subyek Home > P |   |  |  |  |  |  |  |
|-------------------------|-----------------------------|---|--|--|--|--|--|--|
| Form Tambah Data Subyel | Form Tambah Data Subyek     |   |  |  |  |  |  |  |
| Subyek *                | ORGANISASI                  |   |  |  |  |  |  |  |
| Tipe Subyek *           | Торік                       | ~ |  |  |  |  |  |  |
| Jenis Subyek *          | Primary                     | ~ |  |  |  |  |  |  |
|                         | Silahkan Pilih              |   |  |  |  |  |  |  |
| 🖺 Simpan 🛛 🗙 Batal      | Primary<br>Additional       |   |  |  |  |  |  |  |

#### Klik simpan

| 🗸 Data   | ✔ Data Subyek berhasil ditambah 🛛 👋 |        |                   |                 |             |              |          |                                                                                                    |  |
|----------|-------------------------------------|--------|-------------------|-----------------|-------------|--------------|----------|----------------------------------------------------------------------------------------------------|--|
| Data Uta | ma T.E.U                            | Subjek | Peraturan Terkait | Dokumen Terkait | Hasil Uji M | ateri Status | Log User |                                                                                                    |  |
| 🕂 Tar    | Tambah Subyek                       |        |                   |                 |             |              |          |                                                                                                    |  |
| No       | Status                              |        |                   | Type Subjek     |             | Jenis Subjek |          | Aksi                                                                                                    |  |
| 1        | ORGANISASI                          |        | Topik Primary     |                 |             | /            |          |                                                                                                    |  |
| 2        | 2 KEMENTERIAN NEGARA                |        |                   | Topik           |             | Primary      |          | <ul> <li>Image: Contract of the second second s</li></ul> |  |
| Ditampi  | lkan 1 - 2 dari 2 l                 | Data   |                   |                 |             |              |          |                                                                                                    |  |

Ulangi langkah yang sama jika subjek lebih dari satu

#### - Tambah Peraturan Terkait (Lihat Dasar Mengingat Peraturan)

| Data Utama     | T.E.U       | Subjek     | Peraturan Terkait | Dokumen T | erkait | Hasil Uji Materi | Status  | Log User |      |
|----------------|-------------|------------|-------------------|-----------|--------|------------------|---------|----------|------|
| 🛨 Tambah P     | eraturan Te | rkait      |                   |           |        |                  |         |          |      |
| No             | Peratur     | an Terkait |                   |           | Status |                  | Catatan |          | Aksi |
| No results for | und.        |            |                   |           |        |                  |         |          |      |

 Pilih dropdown status peraturan terkait : Melaksanakan atau Dilaksanakan

| Tambah Peraturar              | Home > Peraturan > Tambah Peraturan Terkait |   |  |  |  |  |  |
|-------------------------------|---------------------------------------------|---|--|--|--|--|--|
| Form Tambah Peraturan Terkait |                                             |   |  |  |  |  |  |
| Status                        | Silahkan Pilih                              | ~ |  |  |  |  |  |
|                               | Silahkan Pilih                              |   |  |  |  |  |  |
| Peraturan Terkait             | Melaksanakan                                |   |  |  |  |  |  |
|                               | Dilaksanakan                                |   |  |  |  |  |  |
| Catatan                       |                                             |   |  |  |  |  |  |
|                               |                                             |   |  |  |  |  |  |
| 🖺 Simpan 🗶 Batal              |                                             |   |  |  |  |  |  |

Ketikkan judul peraturan kemudian klik judul peraturan yang dimaksud
 Tambah Peraturan Terkait

| Status     Melaksanakan     ~       Peraturan Terkait     Pilih Peraturan     ^       Unda     Q       Catatan     UNDANG-UNDANG DASAR (UUD) TAHUN 1945 DAN AMANDEMEN | Form Tambah Peraturan Terkait                              |   |  |  |  |  |  |  |  |
|----------------------------------------------------------------------------------------------------|------------------------------------------------------------|---|--|--|--|--|--|--|--|
| Peraturan Terkait     Pilih Peraturan       undal     Q       Catatan     UNDANG-UNDANG DASAR (UUD) TAHUN 1945 DAN AMANDEMEN                                          | Status Melaksanakan                                        | ~ |  |  |  |  |  |  |  |
| Catatan UNDANG-UNDANG DASAR (UUD) TAHUN 1945 DAN AMANDEMEN                                                                                                    | Peraturan Terkait Pilih Peraturan                          |   |  |  |  |  |  |  |  |
| Catatan<br>UNDANG-UNDANG DASAR (UUD) TAHUN 1945 DAN AMANDEMEN                                                                                                    | unda                                                       | ٩ |  |  |  |  |  |  |  |
|                                                                                                    | Catatan UNDANG-UNDANG DASAR (UUD) TAHUN 1945 DAN AMANDEMEN |   |  |  |  |  |  |  |  |

Klik simpan

| Aksi |
|------|
| /    |
| / 1  |
|      |

Ulangi langkah yang sama jika peraturan terkait lebih dari satu

#### - Tambah Dokumen Terkait

| Data Utama               | T.E.U             | Subjek       | Peraturan Terkait | Dokumen Terkait | Hasil Uji Materi | Status | Log User |  |      |
|--------------------------|-------------------|--------------|-------------------|-----------------|------------------|--------|----------|--|------|
| C Tambah Dokumen Terkait |                   |              |                   |                 |                  |        |          |  |      |
| No                       | Dok               | umen Terkait | t                 |                 | Status           |        | Catatan  |  | Aksi |
| No results for           | No results found. |              |                   |                 |                  |        |          |  |      |

 Ketikkan judul dari dokumen terkait, kemudian klik judul dokumen terkait tersebut

| Tambah Dokume             | n Terkait                                                                                                 | Home > Peraturan | > Tambah Dokumen Terka |
|---------------------------|----------------------------------------------------------------------------------------------------|------------------|------------------------|
| Form Tambah Dokumen T     | erkait                                                                                                    |                  |                        |
| Urutan                    | Pilih Peraturan                                                                                           | •                |                        |
|                           | pengkajian ten                                                                                            | ٩                |                        |
| Status Dokumen<br>Terkait | Pengkajian tentang hukum angkasa dan penegakan kedaulatan di udara                                        | <b>^</b>         |                        |
| Catatan Dokumen           | Pengkajian tentang pengaruh konvensi/perjanjian internasional terhadap pengembangan huk<br>nasional       | kum              |                        |
| Terkait                   | Pengkajian tentang perlindugan hukum terhadap penduduk yang tergolong miskin                              |                  |                        |
|                           | Pengkajian tentang masalah pemberitaan kejahatan dan asas praduga tak bermasalah                          |                  |                        |
|                           | Laporan pengkajian tentang pengaruh konvensi/perjanjian internasional terhadap pengemba<br>hukum nasional | ngan<br>+        |                        |
|                           |                                                                                                    |                  |                        |
| 🖺 Simpan 🛛 🗙 Batal        |                                                                                                    |                  |                        |

- Klik simpan
- Ulangi langkah yang sama jika dokumen terkait lebih dari satu
- Tambah Hasil Uji Materi (\*khusus untuk Jenis Peraturan: Undang-undang)

#### - Tambah Status Peraturan

| Data Utama   | T.E.U  | Subjek | Peraturan Terkait | Dokumen Terkait | Hasil Uji Materi  | Status | Log User |      |
|--------------|--------|--------|-------------------|-----------------|-------------------|--------|----------|------|
| 🛨 Tambah     | Status |        |                   |                 |                   |        |          |      |
| No           | Status | Dorati | 117313            | catatan         | Tanggal Dorubahan |        |          | Aksi |
| Normalia     | Jacus  | relati | uran              | catatan         | Tanggat Perubanan |        |          | ANJI |
| NO results f | ouna.  |        |                   |                 |                   |        |          |      |

 Pilih dropdown keterangan status : dicabut, mencabut, diubah, mengubah atau (-)

| o narap dipernatikan, F | erubanan status bereiek pada peraturan yang ortuju dan status dari peraturan |   | × |
|-------------------------|------------------------------------------------------------------------------|---|---|
| orm Tambah Status       |                                                                              |   |   |
| Keterangan Status *     | Silahkan Pilih                                                               | ~ |   |
|                         | Silahkan Pilih                                                               |   |   |
| Judul Peraturan *       | dicabut                                                                      |   |   |
|                         | mencabut                                                                     |   |   |
| Catatan Status          | diubah                                                                       |   |   |
| Peraturan               | mengubah                                                                     |   |   |
| Fanggal Perubahan *     |                                                                              |   |   |

 Tuliskan judul peraturan target kemudian pilih judul peraturan yang dimaksud

| ambah Status                |                                                                                                    | Home 🗧 Peraturan 🗧 Tambah Statu |
|-----------------------------|----------------------------------------------------------------------------------------------------|---------------------------------|
| 🖉 harap diperhatikan, Po    | erubahan status berefek pada peraturan yang dituju dan status dari peraturan                                                              | ×                               |
| Form Tambah Status          |                                                                                                    |                                 |
| Keterangan Status *         | mencabut                                                                                                    | ~                               |
| Judul Peraturan *           | Pilih Peraturan                                                                                                    | <b>^</b>                        |
| Catatan Status<br>Peraturan | UNDANG-UNDANG DASAR (UUD) TAHUN 1945 DAN AMANDEMEN                                                                                        |                                 |
|                             | Peraturan Presiden Nomor 29 Tahun 2015 Tentang Kementerian Perindustrian                                                                  |                                 |
| Tanggal Perubahan *         | Peraturan Presiden Nomor 69 Tahun 2018 Tentang Perubahan Atas Peraturan Presiden Nomor 29<br>Tahun 2015 Tentang Kementerian Perindustrian |                                 |
| 🖹 Simpan 🗶 Batal            | Peraturan Presiden Nomor 107 Tahun 2020 tentang Kementerian Perindustrian                                                                 |                                 |

- Tuliskan catatan status jika ada (misal hanya mencabut beberapa pasal atau beberapa ketentuan dalam peraturan)
- Klik simpan

| ✔ Data Status berhasil ditambah |                                                                                                    |                                                                                                    |                                                                                                    |                                                                                                    |                                                                                                    |                                                                                                    |                                                                                                    |  |
|---------------------------------|----------------------------------------------------------------------------------------------------|----------------------------------------------------------------------------------------------------|----------------------------------------------------------------------------------------------------|----------------------------------------------------------------------------------------------------|----------------------------------------------------------------------------------------------------|----------------------------------------------------------------------------------------------------|----------------------------------------------------------------------------------------------------|--|
|                                 |                                                                                                    |                                                                                                    |                                                                                                    |                                                                                                    |                                                                                                    |                                                                                                    |                                                                                                    |  |
| na T.E.U                        | I Subjek                                                                                                    | Peraturan Terkait                                                                                                    | Dokumen Terkait                                                                                                    | Hasil Uji Materi                                                                                                    | Status                                                                                                    | Log User                                                                                                    |                                                                                                    |  |
| bah Status                      |                                                                                                    |                                                                                                    |                                                                                                    |                                                                                                    |                                                                                                    |                                                                                                    |                                                                                                    |  |
| Status                          | Peraturan                                                                                                    |                                                                                                    | catatan                                                                                                    | Tanggal<br>Perubahan                                                                                                    | Aksi                                                                                                    |                                                                                                    |                                                                                                    |  |
| mencabut                        | Peraturan Presiden Nomor 29 Tahun 2015 Tentang Kementerian Perindustrian                                                                  |                                                                                                    |                                                                                                    |                                                                                                    |                                                                                                    | 10<br>November<br>2020                                                                                                    |                                                                                                    |  |
| mencabut                        | Peraturan Presiden Nomor 69 Tahun 2018 Tentang Perubahan Atas Peraturan<br>Presiden Nomor 29 Tahun 2015 Tentang Kementerian Perindustrian |                                                                                                    |                                                                                                    |                                                                                                    |                                                                                                    | 10<br>November<br>2020                                                                                                    |                                                                                                    |  |
|                                 | itatus berhas<br>na T.E.U<br>bah Status<br>Status<br>mencabut<br>mencabut                                                                 | Status berhasil ditambah   na T.E.U   Subjek   bah Status   Status   Peraturan   mencabut   Peraturan Preside   Presiden Nomoor | Status berhasil ditambah   Ina T.E.U   Subjek Peraturan Terkait   bah Status   Status   Peraturan   mencabut Peraturan Presiden Nomor 29 Tahun 20   mencabut   Peraturan Presiden Nomor 69 Tahun 20   Presiden Nomor 29 Tahun 2015 Tentang | Status berhasil ditambah     Ina   T.E.U   Subjek   Peraturan Terkait   Dokumen Terkait     bah Status     Peraturan   mencabut   Peraturan Presiden Nomor 29 Tahun 2015 Tentang Kementeria   mencabut   Peraturan Presiden Nomor 69 Tahun 2018 Tentang Perubahan A   Presiden Nomor 29 Tahun 2015 Tentang Kementerian Perindus | Status berhasil ditambah     Ina   T.E.U   Subjek   Peraturan Terkait   Dokumen Terkait   Hasil Uji Materi     bah Status     Peraturan   mencabut   Peraturan Presiden Nomor 29 Tahun 2015 Tentang Kementerian Perindustrian   Presiden Nomor 29 Tahun 2018 Tentang Perubahan Atas Peraturan   Presiden Nomor 29 Tahun 2015 Tentang Perubahan Atas Peraturan | Status berhasil ditambah   Ina   T.E.U   Subjek   Peraturan Terkait   Dokumen Terkait   Hasil Uji Materi   Status   bah Status     Peraturan   mencabut   Peraturan Presiden Nomor 29 Tahun 2015 Tentang Kementerian Perindustrian   Presiden Nomor 29 Tahun 2018 Tentang Perubahan Atas Peraturan   Presiden Nomor 29 Tahun 2015 Tentang Kementerian Perindustrian | status berhasil ditambah     T.E.J   Subjek   Peraturan Terkait   Dokumen Terkait   Hasil Uji Materi   Status     Status     Peraturan     Peraturan Presiden Nomor 29 Tahun 2015 Tentang Kementerian Perindustrian   Peraturan Presiden Nomor 69 Tahun 2018 Tentang Perubahan Atas Peraturan   Presiden Nomor 29 Tahun 2015 Tentang Kementerian Perindustrian     10   November   2020     10   November   2020     10   November     10     November     10     November     10     November     2020     10     November     10     November     10     November     10     November     10     November     10        10 |  |

Ditampilkan 1 - 2 dari 2 Data

- Ulangi langkah yang sama jika status lebih dari satu
- Log User, menampilkan aktivitas admin terhadap suatu data

| D | ata Utai | ma     | T.E.U      | Subjek       | Peraturan Terkait        | Dokumen Terkait        | Hasil Uji Materi  | Status | Log User |  |
|---|----------|--------|------------|--------------|--------------------------|------------------------|-------------------|--------|----------|--|
|   |          |        |            |              |                          |                        |                   |        |          |  |
|   | No       | keter  | angan      |              |                          |                        |                   |        |          |  |
|   | 1        | User a | ayauna mel | akukan tamb  | ah data peraturan pada   | 19 November 2020 Puku  | ıl 08:57:33       |        |          |  |
|   | 2        | User a | ayauna mel | akukan tamb  | ah data pengarang pada   | 19 November 2020 Puk   | ul 09:00:04       |        |          |  |
|   | 3        | User a | ayauna mel | akukan tamb  | ah data subjek peraturai | n pada 19 November 202 | 20 Pukul 09:00:19 |        |          |  |
|   | 4        | User a | ayauna mel | akukan tamb  | ah data subjek peraturai | n pada 19 November 202 | 20 Pukul 09:00:36 |        |          |  |
|   | 5        | User a | ayauna mel | akukan tamb  | ah data peraturan terkai | t pada 19 November 202 | 20 Pukul 09:01:51 |        |          |  |
|   | 6        | User a | ayauna mel | akukan tamba | ah data peraturan terkai | t pada 19 November 202 | 20 Pukul 09:02:58 |        |          |  |

#### b) Fitur Hapus Data Peraturan

| No | Jenis Peraturan    | Nomor | Tahun | Judul Peraturan                                                         | Status Peraturan | Keterangan Status | Aksi  |
|----|--------------------|-------|-------|-------------------------------------------------------------------------|------------------|-------------------|-------|
|    | Pilih Jenis 💌      |       |       |                                                                         | Pilih Status 💌   | Pilih Jenis 🔻     |       |
| 1  | PERATURAN PRESIDEN | 107   | 2020  | PERATURAN<br>PRESIDEN NOMOR<br>107 TAHUN 2020<br>TENTANG<br>KEMENTERIAN | Berlaku          | mencabut          | Q 🖊 🚺 |

Klik icon tong sampah (yang berwarna merah)

c) Fitur Edit/Sunting Data Peraturan

| No | Jenis Peraturan    | Nomor | Tahun | Judul Peraturan                                                         | Status Peraturan | Keterangan Status | Aksi  |
|----|--------------------|-------|-------|-------------------------------------------------------------------------|------------------|-------------------|-------|
|    | Pilih Jenis 🔹      |       |       |                                                                         | Pilih Status 💌   | Pilih Jenis 💌     |       |
| 1  | PERATURAN PRESIDEN | 107   | 2020  | PERATURAN<br>PRESIDEN NOMOR<br>107 TAHUN 2020<br>TENTANG<br>KEMENTERIAN | Berlaku          | mencabut          | Q 🖊 🖬 |

Klik icon pensil (yang berwarna kuning)

### HASIL DETAIL PERATURAN pada Frontend website

| Peraturan Presiden Nomor 107 To               | nhun 2020 tent         | ang             |                                        |
|-----------------------------------------------|------------------------|-----------------|----------------------------------------|
| Kementerian Perindustrian                     |                        |                 | JENIS DOKUMEN                          |
| Tempat Terbit T                               | anggal Penetapan       |                 | PERPRES                                |
| DKI Jakarta 2                                 | 020-11-06              |                 |                                        |
| Tanggal Pengundangan S                        | umber                  |                 | STATUS                                 |
| 2020-11-10 L                                  | N 2020 (254).          |                 | Berlaku                                |
| E                                             | lidang Hukum           |                 |                                        |
| Urusan Pemerintahan H                         | lukum Administrasi Ne  | egara           | Lampiran                               |
| Bahasa P                                      | emrakarsa              |                 |                                        |
| Indonesia K                                   | ementerian Perindust   | rian            | 2020pr107.pdf                          |
| Penandatanganan                               |                        |                 | abs2020pr107.pdf                       |
| JOKO WIDODO                                   |                        |                 |                                        |
|                                               |                        |                 | Keterangan Status                      |
| Peraturan Terkait                             |                        |                 |                                        |
| Melaksanakan : UNDANG-UNDANG DASAR (UUD)      | TAHUN 1945 DAN AMA     | NDEMEN          | Tahun 2015 Tentang Kementerian         |
| Melaksanakan - Deraturan Presiden Nomor 60 Ta | hun 2018 Tentang Peru  | baban Atas      | Perindustrian                          |
| Peraturan Presiden Nomor 29 Tahun 2015 Tentar | ng Kementerian Perindu | ustrian         |                                        |
|                                               | <u> </u>               |                 | mencabut Peraturan Presiden Nomor 69   |
|                                               |                        |                 | Tahun 2018 Tentang Perubahan Atas      |
| Dokumen Terkait<br>Data belum Tercedia        |                        |                 | 2015 Tentang Kementerian Perindustrian |
| Data belum reiseula                           |                        |                 |                                        |
| Hasil Uji Materi                              |                        |                 |                                        |
| Data belum Tersedia                           |                        |                 |                                        |
| T.E.U BADAN                                   |                        |                 |                                        |
| Nama Pengarang                                | Tipe Pengarang         | Jenis Pengarang |                                        |
| Indonesia.Presiden(2019-2024: JOKO WIDODO)    | Badan Organisasi       | Pengarang Utama |                                        |
| SUBJEK : ORGANISASI - KEMENTERIAN NEGARA -    |                        |                 |                                        |

## 2. Tipe Pengolahan Monografi Hukum

#### a) Fitur Tambah Monografi Hukum

| MAIN NAVIGATION               |    | ata Monografi Hukum                                                                                                    |                                                                                    |       |                     |                           | Ditampilka           | n 1 - 20 dari 14217 Data |
|-------------------------------|----|----------------------------------------------------------------------------------------------------|------------------------------------------------------------------------------------|-------|---------------------|---------------------------|----------------------|--------------------------|
| 🆚 Dashboard                   |    | , in the second second s |                                                                                    |       |                     |                           |                      | an half Data             |
| 🏛 Dokumen Hukum 🔷             |    |                                                                                                    |                                                                                    |       |                     |                           |                      | amban Data               |
| 🕼 Peraturan                   | No | Jenis Monografi                                                                                                    | Judul Monografi                                                                    | Tahun | Sumber<br>Perolehan | Subyek                    | Kode<br>Eksemplar    | Aksi                     |
| 🕼 Monografi Hukum             |    | Pilih Janis                                                                                                    |                                                                                    |       |                     |                           |                      |                          |
| 🕼 Artikel Hukum               |    | Film Jenis                                                                                                    |                                                                                    |       |                     |                           |                      |                          |
| ATA Putusan<br>✿ Sirkulasi <  | 1  | ВИКИ НИКИМ                                                                                                    | HUKUM INTERNASIONAL<br>SUATU PENGANTAR                                             | 2019  | Beli                | HUBUNGAN<br>INTERNASIONAL | 00087654             | Q 🖊 🚺                    |
| 🖾 Berita<br>🛢 Master Data 🛛 < | 2  | вики никим                                                                                                    | HUKUM PIDANA<br>INTERNASIONAL DALAM<br>DINAMIKA PENGADILAN<br>PIDANA INTERNASIONAL | 2014  | Beli                | 3055                      | 00024108<br>00024109 | Q / 1                    |
| 🗗 Akses Kontrol 🛛 🗸           | 3  | ВИКИ НИКИМ                                                                                                    | PERDAGANGAN MANUSIA<br>BERKEDOK PENGIRIMAN                                         | 2016  | Beli                | 34394                     | 00024082<br>00024083 | Q 🖊 🗊                    |

- Klik menu dropdown Dokumen Hukum
- Pilih menu Monografi Hukum
- Klik Tambah Data
- Isikan field/kolom metadata yang sudah disediakan pada Form Data Utama Tambah Data Monografi Home > Monografi > Tambah Data Monografi

| Aonografi Hukum    |                                                                                                    |
|--------------------|----------------------------------------------------------------------------------------------------|
| Jenis Monografi *  | Pilih Jenis Monografi 👻                                                                                                    |
| Judul *            | tulis lengkap judul peraturan                                                                                                    |
|                    |                                                                                                    |
|                    |                                                                                                    |
|                    |                                                                                                    |
| Tahun Terbit *     | tulis tahun peraturan                                                                                                    |
| penerbit *         | tulis penerbit                                                                                                    |
| Tempat Terbit *    | Pilih Tempat Terbit <ul> <li>Image: Second Second Secon</li></ul> |
| Nomor Panggil      | tulis nomor panggil                                                                                                    |
|                    |                                                                                                    |
| Deskripsi Fisik    | tulis deskripsi Fisik                                                                                                    |
| Klasifikasi        | tulis klasifikasi                                                                                                    |
| ISBN               | tulis isbn                                                                                                    |
| Anotasi            | tulis anotasi                                                                                                    |
|                    |                                                                                                    |
|                    |                                                                                                    |
| Bahasa             | Silahkan Pilih                                                                                                    |
|                    |                                                                                                    |
| Sumber Perolehan * | Silahkan Pilih                                                                                                    |
| Bidang Hukum       | Silahkan Pilih 🗸                                                                                                    |
| Abstrak            | Select file 🗇 Browse                                                                                                    |
| Gambar Sampul      | Select file 🖀 Browse                                                                                                    |
|                    |                                                                                                    |
|                    |                                                                                                    |
|                    |                                                                                                    |
| mpan Batal         |                                                                                                    |
|                    |                                                                                                    |

#### - Pilih Jenis Monografi Hukum

| Tambah Data Monogra | afi                         | Home 🗧 Monografi 🎽 Tambah Data Monografi |
|---------------------|-----------------------------|------------------------------------------|
| Monografi Hukum     |                             |                                          |
| Jenis Monografi *   | Pilih Jenis Monografi       | ~                                        |
|                     | Pilih Jenis Monografi       | A                                        |
| Judul *             | вики никим                  |                                          |
|                     | NASKAH AKADEMIK KEMENKUMHAM |                                          |
|                     | NASKAH AKADEMIK             |                                          |
|                     | PENELITIAN HUKUM            |                                          |
| Tahun Terbit *      | PENGKAJIAN HUKUM            |                                          |
| poporhit *          | PENGKAJIAN KONSTITUSI       |                                          |
| peneroic            | PENULISAN KARYA ILMIAH      |                                          |
| Tempat Terbit *     | KOMPENDIUM HUKUM            |                                          |
|                     | ANALISIS DAN EVALUASI       |                                          |

#### - Tuliskan judul buku, tahun terbit dan penerbit

| Tambah Dat      | ta Monogr    | afi Ho                                                         | me > Monografi 🤅 | > Tambah Data Monografi |
|-----------------|--------------|----------------------------------------------------------------|------------------|-------------------------|
| Monografi Hukun | n            |                                                                |                  |                         |
| Jenis           | Monografi *  | вики никим                                                     | ,                |                         |
|                 | Judul *      | Menyelamatkan wakil tuhan memperkuat peran dan kedudukan hakim |                  |                         |
| Та              | hun Terbit * | 2018                                                           | ]                |                         |
|                 | penerbit *   | PT. SEMESTA MERDEKA UTAMA                                      |                  |                         |

#### - Pilih dropdown tempat terbit

| Tambah Data Monogr | afi                                                            | Home 🗧 Monografi 🏱 Tambah Data Monografi |
|--------------------|----------------------------------------------------------------|------------------------------------------|
| Monografi Hukum    |                                                                |                                          |
| Jenis Monografi *  | вики никим                                                     | ~                                        |
| Judul *            | Menyelamatkan wakil tuhan memperkuat peran dan kedudukan hakim |                                          |
|                    | jaka                                                           | ٩                                        |
|                    | DKI Jakarta                                                    |                                          |
|                    | KOTA ADM. JAKARTA PUSAT                                        |                                          |
| Tahun Terbit *     | KOTA ADM. JAKARTA UTARA                                        |                                          |
|                    | KOTA ADM. JAKARTA BARAT                                        |                                          |
| penerbit *         | KOTA ADM. JAKARTA SELATAN                                      |                                          |
|                    | KOTA ADM. JAKARTA TIMUR                                        |                                          |
| Tempat Terbit *    | Pilih Tempat Terbit                                            | *                                        |
|                    |                                                                |                                          |
|                    |                                                                |                                          |

#### - Tuliskan Nomor Panggil, Deskripsi Fisik, Klasifikasi, ISBN dan Anotasi Buku

| Nomor Panggil   | 347.962 KAD m                                                                                                    |
|-----------------|----------------------------------------------------------------------------------------------------|
|                 |                                                                                                    |
| Deskripsi Fisik | XVII, 386 hlm.; 22,5 cm                                                                                                    |
| Klasifikasi     | 347.962                                                                                                    |
|                 |                                                                                                    |
| ISBN            | 978-602-61116-3-0                                                                                                    |
| Anotasi         | Kekuasaan kehakiman harus dijauhkan dari pengaruh atau campur tangan dari pihak manapun, termasuk pemerintahan dan<br>institusi negara lainnya. Hakim juga merupakan simbol kemandirian kekuasaan kehakiman dan wakil Tuhan. |
|                 |                                                                                                    |
|                 |                                                                                                    |

#### - Pilih dropdown Bahasa

| Bahasa             | Silahkan Pilih |
|--------------------|----------------|
|                    | Silahkan Pilih |
| Sumber Perolehan * | Indonesia      |
| Bidang Hukum       | Inggris        |
|                    | Belanda        |
| Abstrak            | Jerman         |
|                    | Perancis       |
| Gambar Sampul      | Jepang         |
|                    | Arab           |
|                    |                |
|                    |                |
| mpan Batal         |                |

- Pilih dropdown Sumber Perolehan

| Bahasa             | Indonesia         | ~    |
|--------------------|-------------------|------|
|                    |                   |      |
| Sumber Perolehan * | Silahkan Pilih    | ~    |
|                    | Silahkan Pilih    |      |
| Bidang Hukum       | Beli              |      |
| Abstrak            | Hibah             |      |
|                    |                   |      |
| Gambar Sampul      | Select file 🖆 Bro | owse |
|                    |                   |      |
|                    |                   |      |
|                    |                   |      |
|                    |                   |      |
| Simpan Batal       |                   |      |
| ompon oddar        |                   |      |

#### - Pilih dropdown Bidang Hukum

|                    | Hukum Lingkungan  |          |
|--------------------|-------------------|----------|
|                    | Hukum Perburuhan  |          |
| Bahasa             | Hukum Perdata     |          |
| Sumber Perolehan * | Hukum Pidana      |          |
|                    | Hukum Tata Negara | •        |
| Bidang Hukum       | Silahkan Pilih    | ~        |
|                    |                   |          |
| Abstrak            | Select file       | Browse   |
| Gambar Sampul      | Select file       | 🖀 Browse |
|                    |                   |          |
|                    |                   |          |
|                    |                   |          |
|                    |                   |          |

- upload abstrak buku \*)jika ada

| Abstrak       | Select file |  | Browse |
|---------------|-------------|--|--------|
|               |             |  |        |
| Gambar Sampul | Select file |  | Browse |
|               |             |  |        |
|               |             |  |        |
|               |             |  |        |
|               |             |  |        |
|               |             |  |        |
| Simpan Batal  |             |  |        |

#### - upload gambar sampul buku

| Abstrak       | Select file    |        | 🗁 Browse |
|---------------|----------------|--------|----------|
| Gambar Sampul | wakiltuhan.jpg | Remove | Browse   |
|               |                |        |          |
|               |                |        |          |
|               |                |        |          |
| mpan Batal    |                |        |          |

- Setelah field/kolom terisi (field yang bertanda \* , wajib diisi), klik tombol SIMPAN
- Data Monografi Hukum Berhasil ditambahkan

| <ul> <li>Data Monogr</li> </ul> | afi berhasil ditambahkan                                                                                                    |
|---------------------------------|----------------------------------------------------------------------------------------------------|
| Data Utama                      | T.E.U Subjek Data Lampiran Eksemplar Log User                                                                                                    |
| Sembali                         | 🖉 Ubah Data Utama                                                                                                    |
| Jenis                           | вики никим                                                                                                    |
| Monografi                       |                                                                                                    |
| Monografi                       | menyelamatkan wakil tunan memperkuat peran dan kedudukan nakim                                                                                                    |
| Tahun                           | 2018                                                                                                    |
| Penerbit                        | PT. SEMESTA MERDEKA UTAMA                                                                                                    |
| Tempat<br>Terbit                | DKI Jakarta                                                                                                    |
| lsbn                            | 978-602-61116-3-0                                                                                                    |
| Nomor<br>Panggil                | 347.962 KAD m                                                                                                    |
| Deskripsi<br>Fisik              | XVII, 386 hlm.; 22,5 cm                                                                                                    |
| Klasifikasi                     | 347.962                                                                                                    |
| Anotasi                         | Kekuasaan kehakiman harus dijauhkan dari pengaruh atau campur tangan dari pihak manapun, termasuk pemerintahan dan institusi negara lainnya. Hakim juga merupakan simbol kemandirian kekuasaan kehakiman dan wakil Tuhan. |
| Bahasa                          | Indonesia                                                                                                    |
| Bidang<br>Hukum                 | Hukum Umum                                                                                                    |
| Dokumen<br>Abstrak              |                                                                                                    |
| Cover                           |                                                                                                    |
| Created At                      | 01 Desember 2020 Pukul 17:07:16                                                                                                    |
| Created By                      | ayauna                                                                                                    |
| Updated At                      | 01 Desember 2020 Pukul 17:07:16                                                                                                    |
| Updated By                      | ayauna                                                                                                    |

Pada Form Data Utama ini, admin bisa melakukan sunting/ubah/edit isian field/kolom :

✓ data utama

| Data Utama         | T.E.U   | Subjek       | Data Lampiran      | Eksemplar        | Log User    |
|--------------------|---------|--------------|--------------------|------------------|-------------|
| A Kembali          | 🖋 Ubah  | Data Utama   |                    |                  |             |
| Jenis<br>Monografi | BUKU H  | IUKUM        |                    |                  |             |
| Judul<br>Monografi | Menyela | amatkan waki | il tuhan memperkua | t peran dan kedu | dukan hakim |

Lanjut untuk pengisian Tab T.E.U, Tab Subjek, Tab Data Lampiran, dan Tab Eksemplar

- Form Tambah Data Tajuk Entri (T.E.U) Tambah Data Tajuk Entri Utama

Home 🗧 Peraturan 🎽 Tambah Data Tajuk Entri Utama

| Form Tambah Data Tajuk | Entri Utama                                                       |   |
|------------------------|-------------------------------------------------------------------|---|
| Nama Pengarang *       | Pilih Pengarang                                                   | • |
|                        | Bila pengarang/TEU tidak ada silahkan klik tombol Tambah TEU Baru |   |
| Type Pengarang *       | Silahkan Pilih                                                    | ~ |
| Jenis Pengarang *      | Silahkan Pilih                                                    | ~ |
|                        |                                                                   |   |
| 🖺 Simpan 🗶 Batal       | 🔁 Tambah TEU Baru                                                 |   |

 Jika nama pengarang sudah pernah diinput pada data master pengarang, maka admin tinggal klik menu dropdown nama pengarang

| - |        |
|---|--------|
| ٩ |        |
|   |        |
| ~ |        |
|   | ۶<br>۲ |

 Jika nama pengarang belum pernah diinput pada master data, admin bisa melakukan Tambah T.E.U Baru

| Form Tambah Data Taju | ık Entri Utama                                                    |   |
|-----------------------|-------------------------------------------------------------------|---|
| Nama Pengarang *      | Pilih Pengarang                                                   | • |
|                       | Bila pengarang/TEU tidak ada silahkan klik tombol Tambah TEU Baru |   |
| Type Pengarang *      | Silahkan Pilih                                                    | ~ |
| Jenis Pengarang *     | Silahkan Pilih                                                    | ~ |
| 🖺 Simpan 🛛 🗙 Bata     | ➡ Tambah TEU Baru                                                 |   |

Tuliskan Nama Pengarang, pilih dropdown Type Pengarang, dan pilih dropdown Jenis Pengarang

| Tambah Data Tajuk Er             | tri Utama                    | Home 🖻 Peraturan | > Tambah Data Tajuk Entri Utama |
|----------------------------------|------------------------------|------------------|---------------------------------|
| Form Tambah Data Tajuk Entri Uta | ima                          |                  |                                 |
| Name *                           | Nurwanto, Raya               |                  |                                 |
| Jenis Pengarang *                | Pengarang Utama              | ~                |                                 |
| Jenis Pengarang *                | Silahkan Pilih               | ~                |                                 |
|                                  | Silahkan Pilih<br>Nama Orang |                  |                                 |
| Bompan A Batat                   | Badan Organisasi             | _                |                                 |
|                                  | Konfrensi                    |                  |                                 |

#### Kemudian Klik Simpan

| 🗸 Data I  | Pengarang berha    | asil ditambah |               |            |          |                 | ×    |
|-----------|--------------------|---------------|---------------|------------|----------|-----------------|------|
| Data Utan | na T.E.U           | Subjek        | Data Lampiran | Eksemplar  | Log User |                 |      |
| 🕀 Tam     | ıbah TEU           |               |               |            |          |                 |      |
| No        | Nama T.E.U         |               |               | Type T.E.U |          | Jenis T.E.U     | Aksi |
| 1         | KADIR, ADIES       |               |               | Nama Orang |          | Pengarang Utama |      |
| Ditampill | kan 1 - 1 dari 1 D | ata           |               |            |          |                 |      |

Ulangi langkah yang sama jika pengarang lebih dari satu

#### - Tambah Subjek

| Data Utama     | T.E.U  | Subjek | Peraturan Terkait | Dokumen Terkait | Hasil Uji Materi | Status | Log User |      |
|----------------|--------|--------|-------------------|-----------------|------------------|--------|----------|------|
| 🕀 Tambah S     | ubyek  |        |                   |                 |                  |        |          |      |
| No             | Status |        | Type Subjek       |                 | Jenis Subjek     |        |          | Aksi |
| No results for | und.   |        |                   |                 |                  |        |          |      |

- Klik tombol tambah subjek
- Tuliskan isi subjek, pilih dropdown tipe subjek, dan pilih dropdown Jenis subjek

|   | Tamb         | ah Data Subyek      |                                         |             |              | Home 🚿 Monografi 🎽 Tambah Data Subyek |
|---|--------------|---------------------|-----------------------------------------|-------------|--------------|---------------------------------------|
|   | Form Ta      | ambah Data Subyek   |                                         |             |              |                                       |
|   |              | Subyek *            | KEKUASAAN KEHAKIMAN                     |             |              | ]                                     |
|   |              | Tipe Subyek *       | Торік                                   |             | ~            | ]                                     |
|   |              | Jenis Subyek *      | Silahkan Pilih                          |             | ~            |                                       |
|   | 聞 Sin        | npan 🗶 Batal        | Silahkan Pilih<br>Primary<br>Additional |             |              |                                       |
| * | Klik s       | simpan              |                                         |             |              | 1                                     |
|   | Data Uta     | ma T.E.U Subjel     | k Data Lampiran Eksemplar Log User      |             |              |                                       |
|   | <b>⊕</b> Tan | nbah Subyek         |                                         |             |              |                                       |
|   | No           | Status              |                                         | Type Subjek | Jenis Subjek | Aksi                                  |
|   | 1            | KEKUASAAN KEHAKIMAN |                                         | Торік       | Primary      |                                       |

Ditampilkan 1 - 1 dari 1 Data

Ulangi langkah yang sama jika subjek lebih dari satu

- Tambah Data Lampiran (\*dikecualikan untuk buku hukum komersil, terkait Hak Cipta penulis)

| Data Utama | T.E.U        | Subjek | Data Lampiran | Eksemplar      | Log User |                  |              |      |
|------------|--------------|--------|---------------|----------------|----------|------------------|--------------|------|
| 🕀 Tambał   | 1 Lampiran   |        |               |                |          |                  |              |      |
| No         | Deskripsi La | mpiran |               | Judul Lampiran |          | Dokumen Lampiran | URL Lampiran | Aksi |
| No results | found.       |        |               |                |          |                  |              |      |

Tulis judul dokumen dan kemudian upload file pdf nya

| Tambah Data Lampira       | n               |          | Home     |
|---------------------------|-----------------|----------|----------|
| Form Tambah Data Lampiran |                 |          |          |
| Judul Lampiran *          | NA terkait BUMN |          |          |
| Deskripsi Lampiran        |                 |          |          |
| Dokumen Lampiran          | 2018NABUMN.pdf  | 🛱 Remove | 🗁 Browse |
| 🖹 Simpan 🗶 Batal          |                 |          |          |
|                           |                 |          |          |

Klik simpan

#### - Tambah Eksemplar

| Data U      | tama T.           | E.U S         | ubjek Dat          | a Lampirar    | n Eks          | emplar Lo           | g User             |                  |                   |      |                     |        |               |       |      |
|-------------|-------------------|---------------|--------------------|---------------|----------------|---------------------|--------------------|------------------|-------------------|------|---------------------|--------|---------------|-------|------|
| <b>⊕</b> ⊺a | ambah Eksen       | nplar         |                    |               |                |                     |                    |                  |                   |      |                     |        |               |       |      |
| No          | Kode<br>Eksemplar | No<br>Panggil | Kode<br>Inventaris | Lokasi<br>Rak | Tipe<br>Lokasi | Status<br>Eksemplar | Nomor<br>Pemesanan | Tgl<br>Pemesanan | Tgl<br>Penerimaan | Agen | Sumber<br>Perolehan | Faktur | Tgl<br>Faktur | Harga | Aksi |
| No re       | esults found.     |               |                    |               |                |                     |                    |                  |                   |      |                     |        |               |       |      |

ne > Monografi > Tambah Data Eks

Tampilan field/kolom pada tambah data eksemplar

| m Tambah Data Eksemplar |                                                                                                    |   |
|-------------------------|----------------------------------------------------------------------------------------------------|---|
| Kode Eksemplar *        |                                                                                                    |   |
| No Deventi              | 347.009.V.D                                                                                                    |   |
| No Panggit              | 39/302 NAU M                                                                                                    |   |
| Kode Inventaris         |                                                                                                    |   |
|                         |                                                                                                    |   |
| Lokasi Rak              |                                                                                                    |   |
| Tipe Lokasi             |                                                                                                    |   |
|                         |                                                                                                    |   |
| Status Eksemplar *      | Silahkan Pilih                                                                                                    | ~ |
| Nomor Pemesanan         |                                                                                                    |   |
|                         |                                                                                                    |   |
| Tanggal Pemesanan       | 🗎 🗙 tulis tanggal penetapan                                                                                                    |   |
| Tanggal Denerimaan      | tulis tanggal nanetanan                                                                                                    |   |
| Tanggar Penermaan       | the subscription of the second second s |   |
| Agen                    |                                                                                                    |   |
|                         |                                                                                                    |   |
| Sumber Perolehan        | Beli                                                                                                    |   |
| Faktur                  |                                                                                                    |   |
|                         |                                                                                                    |   |
| Tanggal Faktur          | <ul> <li>tulis tanggal penetapan</li> </ul>                                                                                                    |   |
| Harga                   |                                                                                                    |   |
|                         |                                                                                                    |   |

Tuliskan kode eksemplar, kode inventaris, lokasi rak, dan tipe lokasi

| Form Tambah Data Eksemplar |               |
|----------------------------|---------------|
| Kode Eksemplar *           | 00024162      |
| No Panggil                 | 347.962 KAD m |
| Kode Inventaris            | 24162         |
| Lokasi Rak                 | 1             |
| Tipe Lokasi                |               |

#### Pilih dropdown status eksemplar

| ambah Data Eksemp          | lar                        | Home | > Monografi > | > Tambah Data Eksemj |
|----------------------------|----------------------------|------|---------------|----------------------|
| Form Tambah Data Eksemplar |                            |      |               |                      |
| Kode Eksemplar *           | 00024162                   |      |               |                      |
| No Panggil                 | 347.962 KAD m              |      |               |                      |
| Kode Inventaris            | 24162                      |      |               |                      |
| Lokasi Rak                 |                            |      |               |                      |
| Tipe Lokasi                |                            |      |               |                      |
| Status Eksemplar *         | Silahkan Pilih             | ~    |               |                      |
| Nomor Pemesanan            | Silahkan Pilih<br>Tersedia |      |               |                      |
| Tanggal Pemesanan          | dipinjam                   |      |               |                      |
|                            | Kusak                      |      |               |                      |

 Tuliskan Nomor pemesanan, tanggal pemesanan, tanggal penerimaan, agen, faktur, tanggal faktur dan harga (terkait administrasi pengadaan buku)

| Nomor Pemesanan    |                             |
|--------------------|-----------------------------|
| Tanggal Pemesanan  | 🗮 🗶 tulis tanggal penetapan |
| Tanggal Penerimaan | 🗮 🗙 tulis tanggal penetapan |
| Agen               |                             |
| Sumber Perolehan   | Beli                        |
| Faktur             |                             |
| Tanggal Faktur     | 🗮 🗶 tulis tanggal penetapan |
| Harga              |                             |
|                    |                             |
| 🖺 Simpan 🗱 Batal   |                             |

Klik simpan

| 🛦 Data   | 🛕 Data Eksemplar berhasil diubah                         |                  |                    |               |                |                     |                    |                  |                   |      |                     |        |                |       |      |
|----------|----------------------------------------------------------|------------------|--------------------|---------------|----------------|---------------------|--------------------|------------------|-------------------|------|---------------------|--------|----------------|-------|------|
| Data Uta | Data Utama T.E.U Subjek Data Lampiran Eksemplar Log User |                  |                    |               |                |                     |                    |                  |                   |      |                     |        |                |       |      |
| 🕀 Tar    | nbah Eksempla                                            | ar               |                    |               |                |                     |                    |                  |                   |      |                     |        |                |       |      |
| No       | Kode<br>Eksemplar                                        | No<br>Panggil    | Kode<br>Inventaris | Lokasi<br>Rak | Tipe<br>Lokasi | Status<br>Eksemplar | Nomor<br>Pemesanan | Tgl<br>Pemesanan | Tgl<br>Penerimaan | Agen | Sumber<br>Perolehan | Faktur | Tgl<br>Faktur  | Harga | Aksi |
| 1        | 00024162                                                 | 347.962<br>KAD m | 24162              |               |                | Tersedia            |                    | 2018-02-14       | 2018-04-18        |      | Beli                |        | 2018-<br>04-19 | 98000 | / =  |
| 2        | 00024163                                                 | 347.962<br>KAD m | 24163              |               |                | Tersedia            |                    | 2018-02-14       | 2018-04-18        |      | Beli                |        | 2018-<br>04-19 | 98000 | /    |
| 3        | 00024164                                                 | 347.962<br>KAD m | 24164              |               |                | Tersedia            |                    | 2018-02-14       | 2018-04-18        |      | Beli                |        | 2018-<br>04-19 | 98000 | /    |
| Ditamp   | lkan 1 - 3 dari 3                                        | 3 Data           |                    |               |                |                     |                    |                  |                   |      |                     |        |                |       |      |

Ulangi langkah yang sama jika eksemplar lebih dari satu

#### - Log User, menampilkan aktivitas admin terhadap suatu data

| Data | Utar | ma                                                                               | T.E.U     | Subjek       | Data Lampiran         | Eksemplar        | Log User                  |  |  |
|------|------|----------------------------------------------------------------------------------|-----------|--------------|-----------------------|------------------|---------------------------|--|--|
|      |      |                                                                                  |           |              |                       |                  |                           |  |  |
| N    | lo   | ketera                                                                           | ngan      |              |                       |                  |                           |  |  |
|      | 1    | User ayauna melakukan tambah data monografi pada 19 November 2020 Pukul 10:13:58 |           |              |                       |                  |                           |  |  |
|      | 2    | User a                                                                           | yauna mel | akukan tamba | ah data pengarang pa  | da 19 Novembe    | r 2020 Pukul 10:14:37     |  |  |
|      | 3    | User a                                                                           | yauna mel | akukan tamba | ah data subjek peratu | iran pada 19 Nov | ember 2020 Pukul 10:15:23 |  |  |

#### b) Fitur Hapus Data Monografi Hukum

| No | Jenis Monografi | Judul Monografi                                                   | Tahun | Sumber Perolehan | Subyek                 | Kode<br>Eksemplar                | Aksi  |
|----|-----------------|-------------------------------------------------------------------|-------|------------------|------------------------|----------------------------------|-------|
|    | Pilih Jenis 👻   |                                                                   |       |                  |                        |                                  |       |
| 1  | ВИКИ НИКИМ      | MENYELAMATKAN WAKIL TUHAN MEMPERKUAT PERAN<br>DAN KEDUDUKAN HAKIM | 2018  | Beli             | KEKUASAAN<br>KEHAKIMAN | 00024162<br>00024163<br>00024164 | Q 🖊 💼 |
|    |                 |                                                                   |       |                  |                        |                                  |       |

Klik icon tong sampah (yang berwarna merah)

#### c) Fitur Edit/Sunting Data Monografi Hukum

| No | Jenis Monografi | Judul Monografi                                                   | Tahun | Sumber Perolehan | Subyek                 | Kode<br>Eksemplar                | Aksi  |
|----|-----------------|-------------------------------------------------------------------|-------|------------------|------------------------|----------------------------------|-------|
|    | Pilih Jenis 💌   |                                                                   |       |                  |                        |                                  |       |
| 1  | BUKU HUKUM      | MENYELAMATKAN WAKIL TUHAN MEMPERKUAT PERAN<br>DAN KEDUDUKAN HAKIM | 2018  | Beli             | KEKUASAAN<br>KEHAKIMAN | 00024162<br>00024163<br>00024164 | Q / 🗎 |

Klik icon pensil (yang berwarna kuning)

### HASIL TAMPILAN DETAIL MONOGRAFI HUKUM pada frontend website

| Menyelamatkan wakil t<br>kedudukan hakim | uhan memperkuc      | at peran dan    | JENIS DOKUMEN           |
|------------------------------------------|---------------------|-----------------|-------------------------|
| Nomor Panggil                            | Penerbit            |                 | ВИКИ НИКИМ              |
| 347.962 KAD m                            | PT. SEMEST          | A MERDEKA UTAMA |                         |
| Tahun Terbit                             | Deskripsi Fis       | sik             | COVER                   |
| 2018                                     | XVII, 386 hlr       | n.; 22,5 cm     | ANY ARTICLE ADDRS KADIR |
| Klasifikasi                              | Bahasa              |                 | TUTAN                   |
| 347.962                                  | Indonesia           |                 |                         |
| ISBN                                     | Tempat Ter          | bit             |                         |
| 978-602-61116-3-0                        | DKI Jakarta         |                 | WAKIL                   |
| Anotaci                                  |                     |                 |                         |
| Kekuasaan kehakiman harus dijaut         | nkan dari           |                 |                         |
| pengaruh atau campur tangan dari         | pihak               |                 | Lampiran                |
| manapun, termasuk pemerintahan           | dan                 |                 |                         |
| institusi negara lainnya. Hakim juga     | 3                   |                 |                         |
| merupakan simbol kemandirian ke          | kuasaan Bidang Huki | um              |                         |
| kehakiman dan wakil Tuhan.               | Hukum Um            | um              |                         |
| Kode Eksemplar                           | lokasi Rak          | Status Buku     |                         |
| 00024162                                 |                     | Tersedia        |                         |
| 00024163                                 |                     | Tersedia        |                         |
| 00024164                                 |                     | Tersedia        |                         |
| T.E.U BADAN                              |                     |                 |                         |
| Nama Pengarang                           | Tipe Pengarang      | Jenis Pengarang |                         |
| KADIR, ADIES                             | Nama Orang          | Pengarang Utama |                         |
| SUBJEK : KEKUASAAN KEHAKIMAN -           |                     |                 |                         |

## 3. Tipe Pengolahan Artikel/Majalah Hukum/Kliping Koran a) Fitur Tambah Artikel/Majalah Hukum/Kliping Koran

| MAIN NAVIGATION   |    | ata Artikel/Majalah Hukum |                                        |       | Ditampilka                      | n 1 - 20 dari 16991 Data |
|-------------------|----|---------------------------|----------------------------------------|-------|---------------------------------|--------------------------|
| 🔁 Dashboard       |    |                           |                                        |       | 01                              | ambab Data 🖉 🖉           |
| 🏛 Dokumen Hukum 🕥 |    |                           |                                        |       |                                 |                          |
| 🕼 Peraturan       | No | Jenis Artikel             | Judul Artikel                          | Tahun | Sumber                          | Aksi                     |
| 🕼 Monografi Hukum |    | KLIPING MAJALAH KORAN     |                                        |       |                                 |                          |
| 🕜 Artikel Hukum   | 1  | KLIPING MAJALAH KORAN     | SEBAIKNYA GUS DUR GUGAT KPU KE PTUN    | 2004  | Kompas, 29 Mei                  |                          |
| 호 Putusan         |    |                           |                                        |       | 2004, VI/1-4                    |                          |
| ଦ୍ଧ Sirkulasi <   | 2  | KLIPING MAJALAH KORAN     | NASIB TKI LAIN MASIH DI UJUNG TANDUK   | 2004  | Kompas, 29 Mei<br>2004, XIX/1-6 | Q 🖊 🚺                    |
| 🖾 Berita          | 3  | KLIPING MAJALAH KORAN     | RUMAH SAKIT KIAN BANYAK YANG KOMERSIAL | 2004  | Kompas, 28                      | Q 🖌 💼                    |
| 🛢 Master Data 🛛 < |    |                           |                                        |       | Agustus 2004,<br>XLVIII/1-9     |                          |
| Akses Kontrol <   | 4  | KLIPING MAJALAH KORAN     | BELUM TENTU MALAPRAKTIK                | 2004  | Kompas, 28<br>Agustus 2004,     | Q 🖍 💼                    |

- Klik menu dropdown Dokumen Hukum
- Pilih menu Artikel Hukum
- Klik Tambah Data
- Isikan field/kolom metadata yang sudah disediakan pada Form Data Utama Tambah Data Artikel Home > Artikel > Tambah Data Artikel

| Form Data Utama Artike |                       |                |          |
|------------------------|-----------------------|----------------|----------|
| Jenis Artikel *        | Pilih Jenis Artike    | l              | ~        |
| Judul *                | tulis lengkap judul a | artikel        |          |
|                        |                       |                |          |
|                        |                       |                | 1        |
| Tahun *                | tulis tahun artikel   |                |          |
| Tanggal Artikel *      | 🖬 🗙 tulis t           | anggal artikel |          |
| Sumber *               |                       |                |          |
|                        |                       |                |          |
|                        |                       |                | li li    |
| Bahasa *               | Silahkan Pilih        |                | ~        |
| Bidang Hukum           | Silahkan Pilih        |                | ~        |
|                        |                       |                |          |
| ampiran                |                       |                |          |
| Judul Lampiran *       | tulis judul lampiran  |                |          |
| Dokumen Lampiran       | Select file           |                | Erowse   |
| Abstrak                | Select file           |                | 🗁 Browse |
|                        |                       |                |          |
| Simpan Batal           |                       |                |          |

- Pilih Jenis Artikel/Majalah Hukum/Kliping Koran

| Fambah Data Artikel - Tembah Deta Artikel - Tembah Deta Artikel - Tembah Deta Artikel - Tembah Deta Artikel |                               |  |  |  |  |  |  |  |  |
|----------------------------------------------------------------------------------------------------|-------------------------------|--|--|--|--|--|--|--|--|
| Form Data Utama Artikel                                                                                     |                               |  |  |  |  |  |  |  |  |
| Jenis Artikel *                                                                                             | Pilih Jenis Artikel 🗸 🗸 🗸 🗸 🗸 |  |  |  |  |  |  |  |  |
| Judul *                                                                                                    | Pilih Jenis Artikel           |  |  |  |  |  |  |  |  |
|                                                                                                    | MAJALAH HUKUM NASIONAL        |  |  |  |  |  |  |  |  |
|                                                                                                    | MAJALAH HUKUM                 |  |  |  |  |  |  |  |  |
|                                                                                                    | WARTA BPHN                    |  |  |  |  |  |  |  |  |
| Tahun *                                                                                                    | KLIPING MAJALAH KORAN         |  |  |  |  |  |  |  |  |
| Tanggal Artikal *                                                                                           | ARTIKEL HUKUM                 |  |  |  |  |  |  |  |  |
| Tanggat Artiket                                                                                             | BULETIN HUKUM                 |  |  |  |  |  |  |  |  |

- Tuliskan judul artikel, tahun artikel, tanggal artikel diterbitkan, sumber, bahasa dan bidang hukum

Tambah Data Artikel

| Form Data Utama Artikel |                                         |   |  |  |  |  |
|-------------------------|-----------------------------------------|---|--|--|--|--|
| Jenis Artikel *         | ARTIKEL HUKUM                           | ~ |  |  |  |  |
|                         |                                         |   |  |  |  |  |
| Judul *                 | Pribumisasi Pancasila di Tengah Pandemi |   |  |  |  |  |
|                         |                                         |   |  |  |  |  |
|                         |                                         |   |  |  |  |  |
|                         |                                         |   |  |  |  |  |
|                         |                                         |   |  |  |  |  |
| Tahun *                 | 2020                                    |   |  |  |  |  |
|                         | ➡ A4                                    |   |  |  |  |  |
| Tanggal Artikel *       | 14-July-2020                            |   |  |  |  |  |
| Sumber *                | IAI AN DAMALED 5 NO 5-2020 8-10         |   |  |  |  |  |
| oumber                  | 5.12 at 5.45 a 2515, No.15 2526, 5 26   |   |  |  |  |  |
|                         |                                         |   |  |  |  |  |
|                         |                                         |   |  |  |  |  |
|                         |                                         |   |  |  |  |  |
| Bahasa *                | Indonesia                               | ~ |  |  |  |  |
|                         |                                         |   |  |  |  |  |
| <b>Bidang Hukum</b>     | Hukum Tata Negara                       | ~ |  |  |  |  |
|                         |                                         |   |  |  |  |  |

- Tulis judul dokumen artikel dan upload file pdf artikel

| Lampiran         |                              |          |        |
|------------------|------------------------------|----------|--------|
| Judul Lampiran * | JalanDamai-5-5-2020-8-10     |          |        |
| Dokumen Lampiran | JalanDamai-5-5-2020-8-10.pdf | n Remove | Browse |
| Abstrak          | Select file                  |          | Browse |
|                  |                              |          |        |
| Simpan Batal     |                              |          |        |

 Setelah field/kolom terisi (field yang bertanda \* , wajib diisi), klik tombol SIMPAN - Data Artikel/Majalah Hukum/Kliping Koran Berhasil ditambahkan Detail Artikel

| ✓ data artikel berhasil ditambahkan | / data artikel berhasil ditambahkan     |  |  |  |
|-------------------------------------|-----------------------------------------|--|--|--|
|                                     |                                         |  |  |  |
| Data Utama T.E.U Subjek Log User    |                                         |  |  |  |
| ★ Kembali                           |                                         |  |  |  |
| Jenis Artikel                       | ARTIKEL HUKUM                           |  |  |  |
| Tahun                               | 2020                                    |  |  |  |
| Judul Peraturan                     | Pribumisasi Pancasila di Tengah Pandemi |  |  |  |
| Tanggal Penetapan                   | 2020-07-14                              |  |  |  |
| Sumber                              | JALAN DAMAI ED. 5, NO. 5 - 2020, 8-10   |  |  |  |
| Bahasa                              | Indonesia                               |  |  |  |
| Bidang Hukum                        | Hukum Tata Negara                       |  |  |  |
| Dokumen Lampiran                    | jalandamai-5-5-2020-8-10.pdf            |  |  |  |
| Dokumen Abstrak                     |                                         |  |  |  |
| Created At                          | 01 Desember 2020 Pukul 18:19:27         |  |  |  |
| Created By                          | ayauna                                  |  |  |  |
| Updated At                          | 01 Desember 2020 Pukul 18:19:27         |  |  |  |
| Updated By                          | ayauna                                  |  |  |  |

Home > Artikel > Detail Artikel

Pada Form Data Utama ini, admin bisa melakukan sunting/ubah/edit isian field/kolom :

- ✓ data utama
- ✓ data dokumen

Lanjut untuk pengisian Tab T.E.U dan Tab Subjek

- Form Tambah Data Tajuk Entri (T.E.U)

| ama Pengarang *  | Pilih Pengarang                                                   | • |  |
|------------------|-------------------------------------------------------------------|---|--|
|                  | Bila pengarang/TEU tidak ada silahkan klik tombol Tambah TEU Baru |   |  |
| ype Pengarang *  | Silahkan Pilih                                                    | ~ |  |
| enis Pengarang * | Silahkan Pilih                                                    | ~ |  |
| enis Pengarang * | Silahkan Pilih                                                    | ~ |  |

 Jika nama pengarang sudah pernah diinput pada data master pengarang, maka admin tinggal klik menu dropdown nama pengarang

| Tambah Data Tajuk En             | ambah Data Tajuk Entri Utama Home > Monografi > Tambah Data Tajuk Entri U |   |  |  |  |  |
|----------------------------------|---------------------------------------------------------------------------|---|--|--|--|--|
| Form Tambah Data Tajuk Entri Uta | Form Tambah Data Tajuk Entri Utama                                        |   |  |  |  |  |
| Nama Pengarang *                 | Pilih Pengarang                                                           | * |  |  |  |  |
|                                  | kad                                                                       | ٩ |  |  |  |  |
| Type Pengarang *                 | KADIR, ADIES                                                              |   |  |  |  |  |
|                                  |                                                                           |   |  |  |  |  |
| Jenis Pengarang *                | Silahkan Pilih                                                            | ~ |  |  |  |  |
|                                  |                                                                           |   |  |  |  |  |
| 🖹 Simpan 🗙 Batal 🗣 Tan           | ibah TEU Baru                                                             |   |  |  |  |  |

 Jika nama pengarang belum pernah diinput pada master data, admin bisa melakukan Tambah T.E.U Baru

| Form Tambah Data Tajuk | c Entri Utama                                                     |   |
|------------------------|-------------------------------------------------------------------|---|
| Nama Pengarang *       | Pilih Pengarang                                                   | • |
|                        | Bila pengarang/TEU tidak ada silahkan klik tombol Tambah TEU Baru |   |
| Type Pengarang *       | Silahkan Pilih                                                    | ~ |
| Jenis Pengarang *      | Silahkan Pilih                                                    | ~ |
| 🖹 Simpan 🗶 Bata        | ✿ Tambah TEU Baru                                                 |   |

Tuliskan Nama Pengarang, pilih dropdown Type Pengarang, dan pilih dropdown Jenis Pengarang

| Tambah Data Tajuk Entri Utama Home > |                                                                                                    |  |  |  |  |
|--------------------------------------|----------------------------------------------------------------------------------------------------|--|--|--|--|
| ma                                   |                                                                                                    |  |  |  |  |
| Zuhdi, Nurdin                        |                                                                                                    |  |  |  |  |
| Pengarang Utama                      | ~                                                                                                    |  |  |  |  |
| Nama Orang                           | ~                                                                                                    |  |  |  |  |
| Silahkan Pilih                       |                                                                                                    |  |  |  |  |
| Nama Orang                           |                                                                                                    |  |  |  |  |
| Badan Organisasi                     |                                                                                                    |  |  |  |  |
| Konfrensi                            |                                                                                                    |  |  |  |  |
|                                      | tri Utama<br>ma<br>Zuhdi, Nurdin<br>Pengarang Utama<br>Nama Orang<br>Silahkan Pilih<br>Nama Orang<br>Badan Organisasi<br>Konfrensi |  |  |  |  |

#### Kemudian Klik Simpan

|   | <ul> <li>Data</li> </ul> | Pengarang berhasil ditambah |            |                 |      |
|---|--------------------------|-----------------------------|------------|-----------------|------|
| 0 | ata Uta                  | ma T.E.U Subjek Log User    |            |                 |      |
|   | 🕀 Tan                    | nbah TEU                    |            |                 |      |
|   | No                       | Nama T.E.U                  | Type T.E.U | Jenis T.E.U     | Aksi |
|   | 1                        | Zuhdi, Nurdin               | Nama Orang | Pengarang Utama | × ±  |
|   |                          |                             |            |                 |      |

Ditampilkan 1 - 1 dari 1 Data

Ulangi langkah yang sama jika pengarang lebih dari satu

#### - Tambah Subjek

| Data Utama     | T.E.U  | Subjek | Peraturan Terkait | Dokumen Terkait | Hasil Uji Materi | Status | Log User |      |
|----------------|--------|--------|-------------------|-----------------|------------------|--------|----------|------|
| 🕀 Tambah S     | ubyek  |        |                   |                 |                  |        |          |      |
| No             | Status |        | Type Subjek       |                 | Jenis Subjek     |        |          | Aksi |
| No results fou | ınd.   |        |                   |                 |                  |        |          |      |

Klik tombol tambah subjek

 Tuliskan isi subjek, pilih dropdown tipe subjek, dan pilih dropdown Jenis subjek

| Tambah Data Subyek      | Home $\geq$ Artikel $\geq$ Tambah Data Subyek |  |
|-------------------------|-----------------------------------------------|--|
| Form Tambah Data Subyek |                                               |  |
| Subyek *                | IDEOLOGI PANCASILA                            |  |
| Tipe Subyek *           | Торік                                         |  |
| Jenis Subyek *          | Silahkan Pilih 🗸                              |  |
|                         | Silahkan Pilih                                |  |
| 🖺 Simpan 🗱 Batal        | Primary                                       |  |
|                         | Additional                                    |  |

#### Klik simpan

| 🗸 Data       | Data Subyek berhasil ditambah |             |              |           |      |  |
|--------------|-------------------------------|-------------|--------------|-----------|------|--|
|              |                               |             |              |           |      |  |
| Data Utar    | ma T.E.U Subjek Log User      |             |              |           |      |  |
| <b>⊕</b> Tan | ıbah Subyek                   |             |              |           |      |  |
| No           | Status                        | Type Subjek | Jenis Subjek | Status    | Aksi |  |
| 1            | IDEOLOGI PANCASILA            | Topik       | Primary      | (not set) | /    |  |
| Ditampil     | kan 1 - 1 dari 1 Data         |             |              |           |      |  |

- Ulangi langkah yang sama jika subjek lebih dari satu
- Log User, menampilkan aktivitas admin terhadap suatu data

| Data Uta                                                                           | ama   | T.E.U                                                                            | Subjek | Log User |
|------------------------------------------------------------------------------------|-------|----------------------------------------------------------------------------------|--------|----------|
| No                                                                                 | keter | angan                                                                            |        |          |
| 1                                                                                  | User  | User ayauna melakukan tambah data artikel pada 20 November 2020 Pukul 15:24:02   |        |          |
| 2                                                                                  | Usera | User ayauna melakukan tambah data pengarang pada 20 November 2020 Pukul 15:24:33 |        |          |
| 2 User ayauna melakukan tambah data pengarang pada 20 November 2020 Pukul 15:24:33 |       |                                                                                  |        |          |

#### b) Fitur Hapus Data Artikel/Majalah Hukum/Kliping Koran

| No   | Jenis Artikel           | Judul Artikel                       | Tahun | Sumber                         | Aksi  |
|------|-------------------------|-------------------------------------|-------|--------------------------------|-------|
|      | KLIPING MAJALAH KORAN 🖉 |                                     |       |                                |       |
| 1    | KLIPING MAJALAH KORAN   | SEBAIKNYA GUS DUR GUGAT KPU KE PTUN | 2004  | Kompas, 29 Mei<br>2004, VI/1-4 | Q / 💼 |
| Klik | icon tong sampah        | (yang berwarna merah)               |       |                                |       |

#### c) Fitur Edit/Sunting Data Artikel/Majalah Hukum/Kliping Koran

| No | Jenis Artikel           | Judul Artikel                       | Tahun | Sumber                         | Aksi  |
|----|-------------------------|-------------------------------------|-------|--------------------------------|-------|
|    | KLIPING MAJALAH KORAN 🖉 |                                     |       |                                |       |
| 1  | KLIPING MAJALAH KORAN   | SEBAIKNYA GUS DUR GUGAT KPU KE PTUN | 2004  | Kompas, 29 Mei<br>2004, VI/1-4 | Q / 💼 |

Klik icon pensil (yang berwarna kuning)

## HASIL TAMPILAN DETAIL ARTIKEL/MAJALAH HUKUM/KLIPING KORAN pada frontend website

| Pribumisasi Pancasila         | ı di Tengah Pand | emi                            | JENIS DOKUMEN                |
|-------------------------------|------------------|--------------------------------|------------------------------|
| Tahun Terbit                  | Sumber           |                                |                              |
| 2020                          | JALAN D          | AMAI ED. 5, NO. 5 - 2020, 8-10 | ARTIKEL HUKUM                |
| Bahasa                        | Bidang H         | lukum                          | Lampiran                     |
| Indonesia                     | Hukum            | Tata Negara                    |                              |
|                               |                  |                                | jalandamai-5-5-2020-8-10.pdf |
| T.E.U BADAN                   |                  |                                |                              |
| Nama Pengarang                | Tipe Pengarang   | Jenis Pengarang                |                              |
| Zuhdi, Nurdin                 | Nama Orang       | Pengarang Utama                |                              |
| SUBJEK : IDEOLOGI PANCASILA - |                  |                                |                              |

## 4. Tipe Pengolahan Putusan

#### d) Fitur Tambah Putusan

| MAIN NAVIGATION                                                                                                    | D  | ata Putusan            |                 |       |                                            | Ditampilkan     | 1 - 20 dari 996 Data |
|----------------------------------------------------------------------------------------------------|----|------------------------|-----------------|-------|--------------------------------------------|-----------------|----------------------|
| Dashboard     Dashboard     Dashboar |    |                        |                 |       |                                            | 🖨 Tambah Data   | الم <sup>1</sup> م   |
| 🏛 Dokumen Hukum 🛛 🗸                                                                                                    |    |                        |                 |       |                                            |                 |                      |
| 🕼 Peraturan                                                                                                    | No | Jenis Putusan          | Nomor           | Tahun | Judul Putusan                              | Amar<br>Putusan | Aksi                 |
| 🕜 Monografi Hukum                                                                                                    |    | Pilib Ionia            |                 |       |                                            |                 |                      |
| 🕜 Artikel Hukum                                                                                                    |    | ► Film Sems            |                 |       |                                            |                 |                      |
| ्री Putusan 🗸 🗘 Sirkulasi 🗸                                                                                                    | 1  | PUTUSAN MAHKAMAH AGUNG | 505 PK/Pdt/2020 | 2020  | PUTUSAN MAHKAMAH AGUNG NOMO<br>PK/PDT/2020 | R 505 Tolak     | Q 🖊 🚺                |
| 🖾 Berita                                                                                                    | 2  | PUTUSAN MAHKAMAH AGUNG | 39 P/HUM/2019   | 2019  | PUTUSAN MAHKAMAH AGUNG NOMOR<br>P/HUM/2019 | R 39 (not set)  | Q 🖊 💼                |
| 🛢 Master Data 🛛 <                                                                                                    | 3  | PUTUSAN MAHKAMAH AGUNG | 84 P/HUM/2019   | 2019  | PUTUSAN MAHKAMAH AGUNG NOMO<br>P/HUM/2019  | R 84 (not set)  | Q 🖊 💼                |
| 🗬 Akses Kontrol 🧹 🤇                                                                                                    | 4  | PUTUSAN MAHKAMAH AGUNG | 67 P/HUM/2019   | 2019  | PUTUSAN MAHKAMAH AGUNG NOMOR<br>P/HUM/2019 | R 67 (not set)  | Q 🖌 💼                |

- Klik menu dropdown Dokumen Hukum
- Pilih menu Putusan
- Klik Tambah Data
- Isikan field/kolom metadata yang sudah disediakan pada Form Data Utama Tambah Data Putusan - Tambah Data Putusan - Tambah Data Put

| Form Data Utama     |                               |  |  |  |  |  |  |
|---------------------|-------------------------------|--|--|--|--|--|--|
| Jenis Putusan *     | - Pilih Jenis Putusan 🗸       |  |  |  |  |  |  |
| Judul Putusan *     | tulis lengkap judul putusan   |  |  |  |  |  |  |
|                     |                               |  |  |  |  |  |  |
|                     |                               |  |  |  |  |  |  |
|                     |                               |  |  |  |  |  |  |
| Nomor Putusan *     | tuis nomor peraturan          |  |  |  |  |  |  |
| Pemohon             | tulis nama pemohon            |  |  |  |  |  |  |
| Termohon            | tulis nama termohon           |  |  |  |  |  |  |
| Tempat Pengadilan   | tulis tempat pengadilan       |  |  |  |  |  |  |
| <b>T</b> -L •       |                               |  |  |  |  |  |  |
| Tanun *             |                               |  |  |  |  |  |  |
| Tempat Terbit       | Рил непрат негот •            |  |  |  |  |  |  |
| Tanggal Penetapan * | 🗮 🗶 tulis tanggal penetapan   |  |  |  |  |  |  |
| Penandatanganan     | tulis penandatangan peraturan |  |  |  |  |  |  |
| Klasifikasi         | contoh LN Nomor 21 Tahun 2017 |  |  |  |  |  |  |
|                     |                               |  |  |  |  |  |  |
|                     |                               |  |  |  |  |  |  |
| Bahasa *            | -Silahkan Pilik-              |  |  |  |  |  |  |
|                     | - GRUINAIT FRIT               |  |  |  |  |  |  |
| Tingkat Kasasi      | Silahkan Pilih 🗸              |  |  |  |  |  |  |
| Bidang Hukum        | Silahkan Pilih 🗸              |  |  |  |  |  |  |
| Amar Putusan        | tulis amar Putusan            |  |  |  |  |  |  |
| Form Data Dokumen   |                               |  |  |  |  |  |  |
| Judul Lampiran *    | tulis penandatangan peraturan |  |  |  |  |  |  |
| Delawa i i          |                               |  |  |  |  |  |  |
| vokumen Lampiran    | Select me                     |  |  |  |  |  |  |
| Abstrak             | Select file 🖀 Browse          |  |  |  |  |  |  |
|                     |                               |  |  |  |  |  |  |
| Simpan Batal        |                               |  |  |  |  |  |  |

#### - Pilih Jenis Putusan

| Form Data Utama     PUTUSAN MAHKAMAH AGUNG       Judul Putusan*     Pilih Jenis Putusan<br>YURISPRUDENSI | Tambah Data Putusan |                             | Home 🚿 Putusan 🏱 Tambah Data Putusan |  |
|----------------------------------------------------------------------------------------------------|---------------------|-----------------------------|--------------------------------------|--|
| Jenis Putusan*     PUTUSAN MAHKAMAH AGUNG       Judul Putusan*     Pilih Jenis Putusan<br>YURISPRUDENSI  | Form Data Utama     |                             |                                      |  |
| Judul Putusan * Pilih Jenis Putusan<br>YURISPRUDENSI                                                     | Jenis Putusan *     | PUTUSAN MAHKAMAH AGUNG      |                                      |  |
| Judul Putusan * YURISPRUDENSI                                                                            |                     | Pilih Jenis Putusan         |                                      |  |
|                                                                                                    | Judul Putusan *     | YURISPRUDENSI               |                                      |  |
| PUTUSAN MAHKAMAH AGUNG                                                                                   |                     | PUTUSAN MAHKAMAH AGUNG      |                                      |  |
| PUTUSAN MAHKAMAH KONSTITUSI                                                                              |                     | PUTUSAN MAHKAMAH KONSTITUSI |                                      |  |

- Tuliskan judul putusan, nomor putusan, pemohon/penggugat, termohon/tergugat, tempat pengadilan, dan tahun putusan

Home >

Tambah Data Putusan

| Form Data Utama   |                                              |  |
|-------------------|----------------------------------------------|--|
|                   |                                              |  |
| Jenis Putusan *   | PUTUSAN MAHKAMAH AGUNG 🗸 🗸                   |  |
|                   |                                              |  |
| Judul Putusan *   | Putusan Mahkamah Agung Nomor 505 PK/Pdt/2020 |  |
|                   |                                              |  |
|                   |                                              |  |
|                   |                                              |  |
|                   |                                              |  |
|                   |                                              |  |
| Nomor Putusan *   | 505 PK/Pdt/2020                              |  |
|                   |                                              |  |
| Pemohon           | SALIYEM                                      |  |
|                   |                                              |  |
| Tormohon          |                                              |  |
| Termonon          |                                              |  |
|                   |                                              |  |
| Tempat Pengadilan | Mahkamah Agung                               |  |
|                   |                                              |  |
| Tahun *           | 2020                                         |  |
|                   |                                              |  |

- Pilih dropdown tempat terbit

| Tempat Terbit       | Pilih Tempat Terbit       |   |
|---------------------|---------------------------|---|
|                     | jak                       | ٩ |
| Tanggal Penetapan * | DKI Jakarta               |   |
|                     | KOTA ADM. JAKARTA PUSAT   |   |
| Penandatanganan     | KOTA ADM. JAKARTA UTARA   |   |
| Klasifikasi         | KOTA ADM. JAKARTA BARAT   |   |
| Niasilikasi         | KOTA ADM. JAKARTA SELATAN |   |
|                     | KOTA ADM. JAKARTA TIMUR   |   |
|                     |                           |   |

- Tulis tanggal penetapan putusan, penandatangan, klasifikasi, bahasa, tingkat kasasi, bidang hukum dan amar putusan

| Tanggal Penetapan * |      | ×        | 06-July-2020 |    |
|---------------------|------|----------|--------------|----|
|                     |      |          |              |    |
| Penandatanganan     | Sudi | rajad Di | nyati        |    |
| Klasifikasi         | Perd | lata     |              |    |
|                     |      |          |              | // |
| Bahasa *            | Inde | onesia   |              | ~  |
|                     |      |          |              |    |
| Tingkat Kasasi      | Pen  | injauan  | Kembali      | ~  |
|                     |      |          |              |    |
| Bidang Hukum        | Huk  | um Pen   | data         | ~  |
| Amar Putusan        | TOL  | ΑŅ       |              |    |

- Tulis judul dokumen putusan dan upload file pdf putusan

| Form Data Dokumen |                                    |          |        |
|-------------------|------------------------------------|----------|--------|
| Judul Lampiran *  | putma_505_pk_pdt_2020_20201119     |          |        |
| Dokumen Lampiran  | putma_505_pk_pdt_2020_20201119.pdf | 🛱 Remove | Frowse |
| Abstrak           | Select file                        |          | Browse |
|                   |                                    |          |        |

- Setelah field/kolom terisi (field yang bertanda \* , wajib diisi), klik tombol SIMPAN
- Data Putusan Berhasil ditambahkan

| ✓ Data Pengarang berhasil ditambah             |                                              |
|------------------------------------------------|----------------------------------------------|
|                                                |                                              |
| Data Utama T.E.U Subjek Peraturan Terkait Doku | men lerkait Log User                         |
| ← Kembali 🖋 Ubah Data Utama 🖋 Ubah Dokumen     |                                              |
| Jenis Putusan                                  | PUTUSAN MAHKAMAH AGUNG                       |
| Judul Putusan                                  | Putusan Mahkamah Agung Nomor 505 PK/Pdt/2020 |
| Nomor Putusan                                  | 505 PK/Pdt/2020                              |
| Pemohon                                        | SALIYEM                                      |
| Termohon                                       | ENY SURVATIN DKK                             |
| Lembaga Peradilan                              | Mahkamah Agung                               |
| Tahun                                          | 2020                                         |
| Tempat Penetapan                               | DKI Jakarta                                  |
| Tanggal Penetapan                              | 2020-07-06                                   |
| Penandatanganan                                | Sudrajad Dimyati                             |
| Klasifikasi                                    | Perdata                                      |
| Bahasa                                         | Indonesia                                    |
| Tingkat Proses                                 | Peninjauan Kembali                           |
| Bidang Hukum                                   | Hukum Perdata                                |
| Dokumen Lampiran                               | putma_505_pk_pdt_2020_20201119.pdf           |
| Dokumen Abstrak                                |                                              |
| Amar Putusan                                   | TOLAK                                        |
| Created At                                     | 01 Desember 2020 Pukul 18:50:40              |
| Created By                                     | ayauna                                       |
| Updated At                                     | 01 Desember 2020 Pukul 18:50:40              |
| Updated By                                     | ayauna                                       |

Pada Form Data Utama ini, admin bisa melakukan sunting/ubah/edit isian field/kolom :

- $\checkmark$  data utama
- ✓ data dokumen

| Data Utama    | T.E.U  | Subjek       | Peraturan Terkait | Dokumen Terkait     | Log User     |
|---------------|--------|--------------|-------------------|---------------------|--------------|
| Sembali       | 🖋 Ubał | ı Data Utama | 🖋 Ubah Dokumen    |                     |              |
| Jenis Putusar |        |              |                   | PUTUSAN MAHKAMAH    | AGUNG        |
| Judul Putusa  | n      |              |                   | Putusan Mahkamah Ag | gung Nomor 5 |

- Form Tambah Data Tajuk Entri (T.E.U)

| ampan Data Taji          | uk Entri Otama    | Home > Peraturan > Ta | mban Data Tajuk Entri Otam |
|--------------------------|-------------------|-----------------------|----------------------------|
| Form Tambah Data Tajuk I | Entri Utama       |                       |                            |
| Nama Pengarang *         | Pilih Pengarang   | •                     |                            |
| Type Pengarang *         | Silahkan Pilih    | ~                     |                            |
| Jenis Pengarang *        | Silahkan Pilih    | ~                     |                            |
| 🖺 Simpan 🗶 Batal         | • Tambah TEU Baru |                       |                            |

 Jika nama pengarang sudah pernah diinput pada data master pengarang, maka admin tinggal klik menu dropdown nama pengarang

| Tambah Data Tajuk En               | ambah Data Tajuk Entri Utama Home -          |   |  |  |  |  |  |  |  |  |
|------------------------------------|----------------------------------------------|---|--|--|--|--|--|--|--|--|
| Form Tambah Data Tajuk Entri Utama |                                              |   |  |  |  |  |  |  |  |  |
| Nama Pengarang *                   | Nama Pengarang • Pilih Pengarang •           |   |  |  |  |  |  |  |  |  |
|                                    | lindo                                        | ٩ |  |  |  |  |  |  |  |  |
| Type Pengarang *                   | Indonesia                                    |   |  |  |  |  |  |  |  |  |
| Type rengarang                     | Indonesia.Mahkamah Konstitusi                |   |  |  |  |  |  |  |  |  |
| Jenis Pengarang *                  | INDONESIA. PRESIDEN (1968-1998 ; SOEHARTO)   |   |  |  |  |  |  |  |  |  |
|                                    | INDONESIA.PRESIDEN (2014-2019 : JOKO WIDODO) |   |  |  |  |  |  |  |  |  |
|                                    | Indonesia,Presiden(2019-2024: JOKO WIDODO)   |   |  |  |  |  |  |  |  |  |
| 🖺 Simpan 🗱 Batal 🔮 Tar             | Indonesia.Mahkamah Agung                     |   |  |  |  |  |  |  |  |  |

 Jika nama pengarang belum pernah diinput pada master data, admin bisa melakukan Tambah T.E.U Baru

| Form Tambah Data Taju | k Entri Utama                                                     |   |
|-----------------------|-------------------------------------------------------------------|---|
| Nama Pengarang *      | Pilih Pengarang                                                   | • |
|                       | Bila pengarang/TEU tidak ada silahkan klik tombol Tambah TEU Baru |   |
| Type Pengarang *      | Silahkan Pilih                                                    | ~ |
| Jenis Pengarang *     | Silahkan Pilih                                                    | ~ |
| 🖺 Simpan 🛛 🗶 Bata     | Tambah TEU Baru                                                   |   |

Tuliskan Nama Pengarang, pilih dropdown Type Pengarang, dan pilih dropdown Jenis Pengarang

| Tambah Data Tajuk En             | tri Utama                      | Home > Putusa | an 🗧 Tambah Data Tajuk Entri Utama |
|----------------------------------|--------------------------------|---------------|------------------------------------|
| Form Tambah Data Tajuk Entri Uta | na                             |               |                                    |
| Name *                           | Indonesia.Mahkamah Agung       |               |                                    |
| Jenis Pengarang *                | Pengarang Utama                | ~             |                                    |
| Jenis Pengarang *                | Badan Organisasi               | ~             |                                    |
|                                  | Silahkan Pilih                 |               |                                    |
| 🖺 Simpan 🗱 Batal                 | Nama Orang<br>Badan Organisasi | _             |                                    |
|                                  | Konfrensi                      |               |                                    |

#### Kemudian Klik Simpan

| 🗸 Data    | Pengarang berhasil ditambah                       |                  |                 |      |
|-----------|---------------------------------------------------|------------------|-----------------|------|
| Data Utar | ma T.E.U Subjek Peraturan Terkait Dokumen Terkait | Log User         |                 |      |
| 🕀 Tan     | nbah TEU                                          |                  |                 |      |
| No        | Nama T.E.U                                        | Type T.E.U       | Jenis T.E.U     | Aksi |
| 1         | Indonesia.Mahkamah Agung                          | Badan Organisasi | Pengarang Utama | /    |
| Ditampil  | kan 1 - 1 dari 1 Data                             |                  |                 |      |

Ulangi langkah yang sama jika pengarang lebih dari satu

#### - Tambah Subjek

| Data Utama     | T.E.U  | Subjek | Peraturan Terkait | Dokumen Terkait | Hasil Uji Materi | Status | Log User |      |
|----------------|--------|--------|-------------------|-----------------|------------------|--------|----------|------|
| 🕀 Tambah S     | ubyek  |        |                   |                 |                  |        |          |      |
| No             | Status |        | Type Subjek       |                 | Jenis Subjek     |        |          | Aksi |
| No results for | und.   |        |                   |                 |                  |        |          |      |

- Klik tombol tambah subjek
- Tuliskan isi subjek, pilih dropdown tipe subjek, dan pilih dropdown Jenis subjek

| Tambah Data Subyek      |                  | Home | Putusan : | Tambah Data Subyek |
|-------------------------|------------------|------|-----------|--------------------|
| Form Tambah Data Subyek |                  |      |           |                    |
| Subyek*                 | PERDATA          | ]    |           |                    |
| Tipe Subyek *           | Торік            | ]    |           |                    |
| Jenis Subyek *          | Silahkan Pilih 🗸 | ]    |           |                    |
|                         | Silahkan Pilih   |      |           |                    |
| 🖺 Simpan 🛛 🗙 Batal      | Primary          |      |           |                    |
|                         | Additional       |      |           |                    |

Klik simpan

| 🗸 Data    | Subyek berhasi   | l ditambah |         |              |                 |        |              |           |      |
|-----------|------------------|------------|---------|--------------|-----------------|--------|--------------|-----------|------|
|           |                  |            | _       |              |                 |        |              |           |      |
| Data Utar | na T.E.U         | Subjek     | Peratur | ıran Terkait | Dokumen Terkait | Log Us | er           |           |      |
| 🕀 Tan     | ibah Subyek      |            |         |              |                 |        |              |           |      |
| No        | Status           |            | т       | Type Subjek  |                 |        | Jenis Subjek | Status    | Aksi |
| 1         | PERDATA          |            | Т       | Topik        |                 |        | Primary      | (not set) | 2    |
| Ditampil  | kan 1 - 1 dari 1 | Data       |         |              |                 |        |              |           |      |

- Ulangi langkah yang sama jika subjek lebih dari satu
- Log User, menampilkan aktivitas admin terhadap suatu data

| [ | Data Utai | ma         | T.E.U         | Subjek        | Peraturan Terkait       | Dokumen Terkait       | Log User |
|---|-----------|------------|---------------|---------------|-------------------------|-----------------------|----------|
|   |           |            |               |               |                         |                       |          |
|   | No        | ketera     | angan         |               |                         |                       |          |
|   | 1         | User a     | iyauna mela   | akukan tamba  | h data putusan pada 19  | November 2020 Pukul   | 10:46:14 |
|   | 2         | User a     | yauna mela    | akukan ubah o | data putusan pada 19 No | ovember 2020 Pukul 10 | :48:17   |
|   | Ditampil  | lkan 1 - 2 | 2 dari 2 Data | a             |                         |                       |          |

| e)   | Fitur Hapus D          | ata Putusc      | n     |                                              |         |       |
|------|------------------------|-----------------|-------|----------------------------------------------|---------|-------|
| No   | Jenis Putusan          | Nomor           | Tahun | Judul Putusan                                | Putusan | Aksi  |
|      | Pilih Jenis 👻          |                 |       |                                              |         |       |
| 1    | PUTUSAN MAHKAMAH AGUNG | 505 PK/Pdt/2020 | 2020  | PUTUSAN MAHKAMAH AGUNG NOMOR 505 PK/PDT/2020 | Tolak   | Q 🖊 🛍 |
| Klil | cicon tong sc          | ımpah (ya       | ing b | perwarna merah)                              |         |       |
| f)   | Fitur Edit/Sunt        | ing Data F      | Putus | an                                           |         |       |
| No   | Jenis Putusan          | Nomor           | Tahun | Judul Putusan                                | Putusan | Aksi  |
|      | Pilih Jenis 👻          |                 |       |                                              |         |       |

Tolak

Q 🖌 🕯

Klik icon pensil (yang berwarna kuning)

### HASIL TAMPILAN DETAIL PUTUSAN pada frontend website

1 PUTUSAN MAHKAMAH AGUNG 505 PK/Pdt/2020 2020 PUTUSAN MAHKAMAH AGUNG NOMOR 505 PK/PDT/2020

| Putusan Mahkamah Agung   | g Nomor 505 PK/  | /Pdt/2020       |                                    |
|--------------------------|------------------|-----------------|------------------------------------|
|                          |                  |                 | JENIS DOKUMEN                      |
| Klasifikasi              | Amar Putusan     |                 |                                    |
| Perdata                  | TOLAK            |                 | PUTUSAN MAHKAMAH AGUNG             |
| Tanggal Dibacakan        | Tingkat Proses   |                 |                                    |
| 2020-07-06               | Peninjauan Keml  | bali            | AMAR PUTUSAN                       |
| Penggugat/Pemohon        | Tergugat/Termoh  | ion             | TOLAK                              |
| SALIYEM                  | ENY SURYATIN D   | КК              |                                    |
|                          |                  |                 | Lampiran                           |
| Tempat Pengadilan        | Lokasi           |                 |                                    |
| Mahkamah Agung           | DKI Jakarta      |                 | putma_505_pk_pdt_2020_20201119.pdf |
| Bahasa                   |                  |                 |                                    |
| Indonesia                |                  |                 |                                    |
|                          |                  |                 |                                    |
| T.E.U BADAN              |                  |                 |                                    |
| Nama Pengarang           | Tipe Pengarang   | Jenis Pengarang |                                    |
| Indonesia.Mahkamah Agung | Badan Organisasi | Pengarang Utama |                                    |
|                          |                  |                 |                                    |
| SUBJEK : PERDATA -       |                  |                 |                                    |

### 5. Fitur Tambah Member Perpustakaan/Pemustaka

| MAIN NAVIGATION     |   |    | Data Member        |               |                  |           |               |              |               | Dita        | mailkan 1 - 7 dari 7 Data |
|---------------------|---|----|--------------------|---------------|------------------|-----------|---------------|--------------|---------------|-------------|---------------------------|
| Dashboard           |   |    |                    |               |                  |           |               |              |               | 🕂 Tambah Da | ta 🖪 🧷 All                |
| 🏛 Dokumen Hukum     | < |    |                    |               |                  |           |               | Mombor Sinco |               |             |                           |
| Sirkulasi           | < | No | Personal Id Number | User Login    | Member Name      | Institusi | Type Member   | Date         | Register Date | Expire Date | Aksi                      |
| 🔄 Berita            |   |    |                    |               |                  |           | Pilih Jenis 👻 |              |               |             |                           |
| 🛢 Master Data       | < | 1  | 1237890767         | rani          | Rani Nurwita     | BPHN      | Premium       | 2020-11-02   | 2020-11-02    | 2024-11-03  | Q 🖊 🗹                     |
| Akses Kontrol       | ~ | 2  | 197912112009122001 | desyana       | Desyana Berliana | BPHN      | reguler       | (not set)    | (not set)     | (not set)   | Q 🖊 🕼                     |
| 🍲 User              |   | 3  | 19876278363719127  | Cantik        | Derik            | BPHN      | reguler       | (not set)    | (not set)     | (not set)   | Q 🖊 🕜                     |
| ¢\$ Route<br>✿ Role |   | 4  | 19876278363719127  | ganteng       | Ganteng Ganteng  | BPHN      | reguler       | 2020-11-18   | 2020-11-18    | 2025-11-19  | Q 🖊 🕜                     |
| Menu                |   | 5  | 45678              | Robby Ferdian | Robby Ferdian    |           | reguler       | 2020-11-03   | 2020-11-03    | 2024-11-04  | Q 🖊 🕜                     |

- Klik menu Akses Kontrol
- Lalu klik menu member
- Tambah Data Member (terdapat 2 tab yang wajib diisikan)
  - Data Login (Isikan field/kolom username, member email, member since date, register date, dan expire date)

| Data Membe       | er                                                                                       |                                                                           |                                                                                               | H                                                                                                    |
|------------------|------------------------------------------------------------------------------------------|---------------------------------------------------------------------------|-----------------------------------------------------------------------------------------------|----------------------------------------------------------------------------------------------------|
| Profil           |                                                                                          |                                                                           |                                                                                               |                                                                                                    |
| Username *       | userr                                                                                    | name I                                                                    | uruf kecil                                                                                    |                                                                                                    |
| Member Email *   |                                                                                          |                                                                           |                                                                                               |                                                                                                    |
| ember Since Date |                                                                                          | ×                                                                         | Tanggal Member                                                                                |                                                                                                    |
| Register Date    |                                                                                          | ×                                                                         | Tanggal Registrasi                                                                            |                                                                                                    |
| Expire Date      | -                                                                                        | ×                                                                         | Tanggal Expired                                                                               |                                                                                                    |
|                  | Data Membe<br>Profil<br>Username *<br>Member Email *<br>mber Since Date<br>Register Date | Data Member Profil Username* Member Email * mber Since Date Register Date | Data Member Profil Username • username h Member Email • mber Since Date 🗮 X Register Date 🗮 X | Data Member       Profil       Username •       username huruf kecil       Member Email •       mber Since Date |

#### 🖺 Simpan 🗶 Batal

\*JANGAN LANGSUNG KLIK SIMPAN, lanjutkan terlebih dahulu untuk mengisi tab profil member

 Profil (Isikan field/kolom nama lengkap, id number, gender, tanggal lahir, tipe member, alamat, institusi, nomor kontak, dan foto member)

| Data Login Profil |                             |
|-------------------|-----------------------------|
| Member Name *     |                             |
| Personal Number   |                             |
| Gender*           | Pilih Gender                |
| Birth Date        | 😸 🗙 tulis tanggal penetapan |
| Member Type ID *  | -Silahkan Pilih             |
| Member Address    |                             |
|                   |                             |
|                   |                             |
| Postal Code       |                             |
| Institusi         |                             |
| Phone Number      |                             |
| Exe Number        |                             |
| Pax Number        |                             |
| Member Notes      |                             |
|                   |                             |
| Member Image      | Select file                 |
|                   |                             |
| 🖹 Simpan 🗙 Batal  |                             |

#### Hasil Detail Data Member

| ← Kembali 🕜 Ubah   |                         |  |
|--------------------|-------------------------|--|
| Username           | abimana                 |  |
| Status             | 10                      |  |
| Member Name        | Abimana aryasatya       |  |
| Gender             | Pria                    |  |
| Birth Date         | 1978-09-23              |  |
| Member Type ID     | 1                       |  |
| Member Address     | Menteng Jakarta Selatan |  |
| Member Email       | abimana@gmail.com       |  |
| Postal Code        | 13510                   |  |
| Personal Id Number | 197809232005031001      |  |
| Institusi          | BPHN                    |  |
| Member Since Date  | 2020-02-04              |  |
| Register Date      | 2020-02-04              |  |
| Expire Date        | 2024-02-05              |  |
| Phone Number       | 0812475336857           |  |
| Fax Number         |                         |  |
| Member Notes       |                         |  |
| Photo Member       |                         |  |

## 6. Fitur Sirkulasi

| MAIN NAVIGATION      | Cari M | ember            |                          |                    |                   |                   |               |             |              |
|----------------------|--------|------------------|--------------------------|--------------------|-------------------|-------------------|---------------|-------------|--------------|
| 🚳 Dashboard          |        |                  |                          |                    |                   |                   |               |             |              |
| 🏛 Dokumen Hukum <    | tulis  | username, member | name, personal id, email |                    |                   |                   |               |             | Cari Member  |
| 🖨 Sirkulasi 🗸 🗸 🗸    |        |                  |                          |                    |                   |                   |               |             |              |
| O Peminjaman         | Data N | lember           |                          |                    |                   |                   |               |             |              |
| O Pengembalian       | No     | Username         | Member Name              | Personal Id Number | Member Email      | Member Since Date | Register Date | Expire Date | Aksi         |
| O Sejarah Peminjaman | 1      | abimana          | Abimana aryasatya        | 197809232005031001 | abimana@gmail.com | 2020-02-04        | 2020-02-04    | 2024-02-05  | 🖋 Peminjaman |
| 🗃 Benta              | 2      | rani             | Rani Nurwita             | 1237890767         | rani@gmail.com    | 2020-11-02        | 2020-11-02    | 2024-11-03  | 🖋 Peminjaman |
| Akses Kontrol <      | 3      | desyana          | Desyana Berliana         | 197912112009122001 | desyana@gmail.com | (not set)         | (not set)     | (not set)   | 🖋 Peminjaman |

Peminjaman (pada menu peminjaman, member bisa dicari berdasarkan Username member, Nama member, Personal Id member dan email)
 Peminjaman

|                                                | -        |                   |                    |                   |                   |               |             |              |
|------------------------------------------------|----------|-------------------|--------------------|-------------------|-------------------|---------------|-------------|--------------|
| Cari Me                                        | mber     |                   |                    |                   |                   |               |             |              |
| tulis username, membername, personal id, email |          |                   |                    |                   |                   |               |             |              |
| Data Me                                        | ember    |                   |                    |                   |                   |               |             |              |
| No                                             | Username | Member Name       | Personal Id Number | Member Email      | Member Since Date | Register Date | Expire Date | Aksi         |
| 1                                              | abimana  | Abimana aryasatya | 197809232005031001 | abimana@gmail.com | 2020-02-04        | 2020-02-04    | 2024-02-05  | 🖋 Peminjaman |
| 2                                              | rani     | Rani Nurwita      | 1237890767         | rani@gmail.com    | 2020-11-02        | 2020-11-02    | 2024-11-03  | 🖋 Peminjaman |

 Hasil pencarian member berdasarkan username member: Peminjaman

|   |          | J                   |                   |                    |                   |                   |               |             |             |
|---|----------|---------------------|-------------------|--------------------|-------------------|-------------------|---------------|-------------|-------------|
| ¢ | Cari Mer | nber                |                   |                    |                   |                   |               |             |             |
|   | abima    | na                  |                   |                    |                   |                   |               |             | Cari Member |
| C | Data Me  | mber                |                   |                    |                   |                   |               |             |             |
|   | No       | Username            | Member Name       | Personal Id Number | Member Email      | Member Since Date | Register Date | Expire Date | Aksi        |
|   | 1        | abimana             | Abimana aryasatya | 197809232005031001 | abimana@gmail.com | 2020-02-04        | 2020-02-04    | 2024-02-05  |             |
| 0 | Ditampil | kan 1 - 1 dari 1 Da | ata               |                    |                   |                   |               |             |             |

Home > Peminiaman

Hasil pencarian member berdasarkan nama member:
 Peminiaman

| ri Mer                   | nber             |             |                    |              |                   |               |             |      |
|--------------------------|------------------|-------------|--------------------|--------------|-------------------|---------------|-------------|------|
| desyana berliana Cari Me |                  |             |                    |              |                   |               |             |      |
|                          |                  |             |                    |              |                   |               |             | _    |
|                          |                  |             |                    |              |                   |               |             |      |
|                          |                  |             |                    |              |                   |               |             |      |
| a Me                     | mber             |             |                    |              |                   |               |             |      |
| a Me<br>lo               | mber<br>Username | Member Name | Personal Id Number | Member Email | Member Since Date | Register Date | Expire Date | Aksi |

#### Hasil pencarian member berdasarkan personal id member:

| Pemir   | ijaman            |                   |                    |                   |                   |               |             | Home > Peminjaman |
|---------|-------------------|-------------------|--------------------|-------------------|-------------------|---------------|-------------|-------------------|
| Cari Me | mber              |                   |                    |                   |                   |               |             |                   |
| 19780   | 9232005031001     |                   |                    |                   |                   |               |             | Cari Member       |
| Data Me | mber              |                   |                    |                   |                   |               |             |                   |
| No      | Username          | Member Name       | Personal Id Number | Member Email      | Member Since Date | Register Date | Expire Date | Aksi              |
| 1       | abimana           | Abimana aryasatya | 197809232005031001 | abimana@gmail.com | 2020-02-04        | 2020-02-04    | 2024-02-05  | 🖋 Peminjaman      |
| Ditampi | lkan 1 - 1 dari 1 | Data              |                    |                   |                   |               |             |                   |

#### Hasil pencarian member berdasarkan email member:

| Pemir                | njaman                 |               |                    |                 |                   |               |             | Home > Peminjam |
|----------------------|------------------------|---------------|--------------------|-----------------|-------------------|---------------|-------------|-----------------|
| Cari Me              | Cari Member            |               |                    |                 |                   |               |             |                 |
| robby@gmail.com Cari |                        |               |                    |                 |                   |               |             | Cari Member     |
|                      |                        |               |                    |                 |                   |               |             |                 |
| Data Me              | mber                   |               |                    |                 |                   |               |             |                 |
| No                   | Username               | Member Name   | Personal Id Number | Member Email    | Member Since Date | Register Date | Expire Date | Aksi            |
| 1                    | Robby Ferdian          | Robby Ferdian | 45678              | robby@gmail.com | 2020-11-03        | 2020-11-03    | 2024-11-04  | 🖋 Peminjaman    |
| Ditampi              | lkan 1 - 1 dari 1 Data |               |                    |                 |                   |               |             |                 |

 Pencarian Buku yang akan dipinjam bisa berdasarkan Judul Buku, Kode Eksemplar, Nomor Panggil dan Status Eksemplar

| orm C                                      | ari Buku Peminjaman                                      |                                                                               |                |                                                                |                                     |                      |
|--------------------------------------------|----------------------------------------------------------|-------------------------------------------------------------------------------|----------------|----------------------------------------------------------------|-------------------------------------|----------------------|
| No                                         | Judul Buku                                               |                                                                               | Kode Eksemplar | No Panggil                                                     | Status Eksemplar                    | Aksi                 |
|                                            | Menyelamatkan wakil tuhan                                | memperkuat peran dan kedudukan                                                |                |                                                                |                                     |                      |
| 1                                          | Menyelamatkan wakil tuhan me<br>hakim                    | emperkuat peran dan kedudukan                                                 | 00024164       | 347.962 KAD m                                                  | Tersedia                            | 🖋 Pinjam Buku        |
| 2                                          | Menyelamatkan wakil tuhan me<br>hakim                    | emperkuat peran dan kedudukan                                                 | 00024163       | 347.962 KAD m                                                  | Tersedia                            | 🖋 Pinjam Buku        |
| 3                                          | Menyelamatkan wakil tuhan me<br>hakim                    | emperkuat peran dan kedudukan                                                 | 00024162       | 347.962 KAD m                                                  | Tersedia                            | 🖋 Pinjam Buku        |
| itampi                                     | ilkan 1 - 3 dari 3 Data                                  |                                                                               |                |                                                                |                                     |                      |
|                                            |                                                          |                                                                               |                |                                                                |                                     |                      |
|                                            |                                                          |                                                                               |                |                                                                |                                     |                      |
| etail 🛛                                    | Data Member                                              |                                                                               |                | etail Peminjaman                                               |                                     |                      |
| etail I<br>Usern                           | Data Member<br>Name                                      | abimana                                                                       |                | etail Peminjaman                                               |                                     |                      |
| etail I<br>Usern<br>Memb                   | Data Member<br>Name<br>Der Name                          | abimana<br>Abimana aryasatya                                                  | Cat            | e <mark>tail Peminjaman</mark><br>atan : penghapus hanya untuk | Kesalahan penginputan buku, bukan   | pengembalian buku!!! |
| etail I<br>Usern<br>Memb<br>Gende          | Data Member<br>Name<br>Der Name<br>er                    | abimana<br>Abimana aryasatya<br>Pria                                          | Cat            | <b>etail Peminjaman</b><br>atan : penghapus hanya untuk        | k kesalahan penginputan buku, bukan | pengembalian buku!!! |
| etail D<br>Usern<br>Memb<br>Gende<br>Birth | Data Member<br>Name<br>Der Name<br>er<br>Date            | abimana<br>Abimana aryasatya<br>Pria<br>1978-09-23                            | Cat            | <b>etail Peminjaman</b><br>atan : penghapus hanya untuk        | k kesalahan penginputan buku, bukan | pengembalian buku!!! |
| etail I<br>Usern<br>Memb<br>Gende<br>Birth | Data Member<br>Name<br>er<br>Date<br>Date<br>ber Address | abimana<br>Abimana aryasatya<br>Pria<br>1978-09-23<br>Menteng Jakarta Selatan | Cat            | <b>etail Peminjaman</b><br>atan : penghapus hanya untuk        | kesalahan penginputan buku, bukan   | pengembalian buku!!! |

Setelah judul buku ditemukan, klik aksi Pinjam Buku

 Muncul detail peminjaman dengan menampilkan tanggal dipinjam dan tanggal kembali

| Cari B   | Buku untuk Member abim             | nana                           |                |              |                                       |              |                    | Home              | > Peminjaman >     | Pinjam Buku |
|----------|------------------------------------|--------------------------------|----------------|--------------|---------------------------------------|--------------|--------------------|-------------------|--------------------|-------------|
| Form C   | ari Buku Peminjaman                |                                |                |              |                                       |              |                    |                   |                    |             |
| No       | Judul Buku                         |                                | Kode Eksemplar |              | No Panggil                            | Status Eks   | emplar             |                   | Aksi               |             |
|          | Menyelamatkan wakil tuhan memper   | kuat peran dan kedudukan hakim |                |              |                                       |              |                    |                   |                    |             |
| 1        | Menyelamatkan wakil tuhan memperku | at peran dan kedudukan hakim   | 00024164       |              | 347.962 KAD m                         | Tersedia     |                    |                   | 🖋 Pinjam B         | uku         |
| 2        | Menyelamatkan wakil tuhan memperku | at peran dan kedudukan hakim   | 00024163       |              | 347.962 KAD m                         | Tersedia     |                    |                   | 🥒 Pinjam B         | uku         |
| Ditampi  | ilkan 1 - 2 dari 2 Data            |                                |                |              |                                       |              |                    |                   |                    |             |
|          |                                    |                                |                |              |                                       |              |                    |                   |                    |             |
| Detail D | Data Member                        |                                |                | Detail Pe    | minjaman                              |              |                    |                   |                    |             |
| Usern    | ame                                | abimana                        |                | No. J        | udul Buku                             |              | Nomor<br>Eksemplar | Tanggal<br>Piniam | Tanggal<br>Kembali | Aksi        |
| Memb     | per Name                           | Abimana aryasatya              |                | 127 N        | lonvolamatkan wakil tuhan momnorku:   | tooran       | 00024162           | 2020 12           | 2020 12 04         |             |
| Gende    | er                                 | Pria                           |                | d            | an kedudukan hakim                    | it perait    | 00024102           | 01                | 2020-12-04         | -           |
| Birth    | Date                               | 1978-09-23                     |                |              |                                       |              |                    |                   |                    |             |
| Memb     | er Address                         | Menteng Jakarta Selatan        |                | Catatan : pe | nghapus hanya untuk kesalahan penginp | utan buku, b | ukan pengemb       | alian buku!!!     |                    |             |
| Memb     | er Email                           | abimana@gmail.com              |                |              |                                       |              |                    |                   |                    |             |
|          |                                    |                                |                |              |                                       |              |                    |                   |                    |             |

- \* menampilkan tanggal dipinjam dan tanggal kembali untuk data member abimana
- Otomatis di detail buku pada frontend website statusnya menjadi dipinjam

Tersedia

Dipinjam

#### Menyelamatkan wakil tuhan memperkuat peran dan kedudukan hakim

| 00024162                           |                           | Dipinjam           |
|------------------------------------|---------------------------|--------------------|
| Kode Eksemplar                     | lokasi Rak                | Status Buku        |
| EKSEMPLAR                          |                           |                    |
| kehakiman dan wakil Tuhan.         | Hukum                     | Jmum               |
| merupakan simbol kemandirian       | <b>kekuasaan</b> Bidang H | lukum              |
| institusi negara lainnya. Hakim ju | ıga                       |                    |
| manapun, termasuk pemerintah       | an dan                    |                    |
| pengaruh atau campur tangan da     | ari pihak                 |                    |
| Kekuasaan kehakiman harus dija     | uhkan dari                |                    |
| Anotasi                            |                           |                    |
| 978-602-61116-3-0                  | DKI Jaka                  | rta                |
| ISBN                               | Tempat 1                  | Terbit             |
|                                    |                           |                    |
| 347.962                            | Indonesi                  | a                  |
| Klasifikasi                        | Bahasa                    |                    |
| 2018                               | XVII, 386                 | hlm.; 22,5 cm      |
| Tahun Terbit                       | Deskrips                  | i Fisik            |
| 347.962 KAD m                      | PT. SEME                  | ESTA MERDEKA UTAMA |
| Nomor Panggil                      | Penerbit                  |                    |

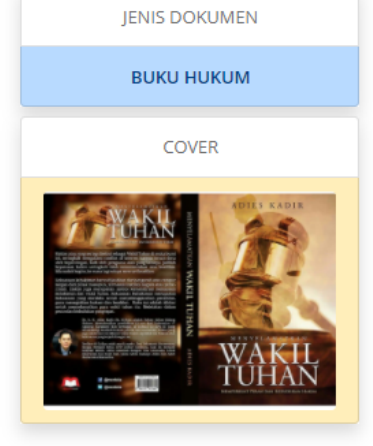

Lampiran

\*dua buku dengan detail di atas sedang dipinjam

00024163

00024164

Pengembalian (pada menu pengembalian, pencarian peminjaman bisa \_ berdasarkan judul buku, kode eksemplar, dan member)

| Penge   | mbaliar         | i Kilat                                                        |                |                |                       |           |       | Home > Pengembalian Kilat |
|---------|-----------------|----------------------------------------------------------------|----------------|----------------|-----------------------|-----------|-------|---------------------------|
| Pencari | an              |                                                                |                |                |                       |           |       |                           |
| Judul B | uku             |                                                                |                |                |                       |           |       |                           |
| Meny    | alamatkan wa    | kil tuhan memperkuat peran dan kedudukan hakim                 |                |                |                       |           |       |                           |
| Kode El | semplar         |                                                                |                |                |                       |           |       |                           |
|         |                 |                                                                |                |                |                       |           |       |                           |
| Membe   | r               |                                                                |                |                |                       |           |       |                           |
|         |                 |                                                                |                |                |                       |           |       |                           |
| Cari    |                 |                                                                |                |                |                       |           |       |                           |
|         |                 |                                                                |                |                |                       |           |       |                           |
| Data Bu | ku              |                                                                |                |                |                       |           |       |                           |
| No      | Member          | Judul Buku                                                     | Kode Eksemplar | Tanggal Pinjam | Tanggal Harus Kembali | Terlambat | Denda | Aksi                      |
| 1       | desyana         | Menyelamatkan wakil tuhan memperkuat peran dan kedudukan hakim | 00024164       | 2020-12-01     | 2020-12-04            |           |       | 🕼 Kembali                 |
|         |                 |                                                                |                |                |                       |           |       | C Perpanjang              |
| 2       | abimana         | Menyelamatkan wakil tuhan memperkuat peran dan kedudukan hakim | 00024162       | 2020-12-01     | 2020-12-04            |           |       | 🕼 Kembali                 |
|         |                 |                                                                |                |                |                       |           |       | C Perpanjang              |
| Ditampi | lkan 1 - 2 dari | 2 Data                                                         |                |                |                       |           |       |                           |

Pilih aksi, apakah buku yang dipinjam ini mau dikembalikan atau diperpanjang.

Sejarah Peminjaman (menu yang berisi catatan peminjaman dan pengembalian \_ buku yang dipinjam)

| 🚯 Sirkulasi 🗸 🗸      | No | Member  | Nomor Eksemplar | Judul Buku                                                        | Tanggal Pinjam | Tanggal Kembali | Status<br>Peminjaman | Denda        |
|----------------------|----|---------|-----------------|-------------------------------------------------------------------|----------------|-----------------|----------------------|--------------|
| O Peminjaman         |    |         |                 | Menyelamatkan wakil tuhan memperkuat peran dan kedudukan          |                |                 |                      |              |
| O Sejarah Peminjaman | 1  | desyana | 00024164        | Menyelamatkan wakil tuhan memperkuat peran dan kedudukan<br>hakim | 2020-12-01     | 2020-12-04      | Telah Kembali        | 0            |
| Berita               | 2  | abimana | 00024162        | Menyelamatkan wakil tuhan memperkuat peran dan kedudukan<br>hakim | 2020-12-01     | 2020-12-04      | Dipinjam             | (not<br>set) |

### 7. Fitur Export Data

Pada list dokumen \_

|    | a nonogian nukum |                                                                   |       |                  |                        | Tambah Data           |
|----|------------------|-------------------------------------------------------------------|-------|------------------|------------------------|-----------------------|
| No | Jenis Monografi  | Judul Monografi                                                   | Tahun | Sumber Perolehan | Subyek                 | K Export Page Data    |
|    | Pilih Jenis 💌    |                                                                   |       |                  |                        | H Text                |
|    | ВИКИ НИКИМ       | MENYELAMATKAN WAKIL TUHAN MEMPERKUAT PERAN DAN<br>KEDUDUKAN HAKIM | 2018  | Beli             | KEKUASAAN<br>KEHAKIMAN | 00 H PDF<br>00 H JSON |
|    | PENGKAJIAN HUKUM | PENGKAJIAN HUKUM TENTANG KEMENTERIAN PERINDUSTRIAN                | 2019  | Hibah            |                        |                       |

Pada menu sejarah peminjaman

| Circu | ulation       |                 |                                                                |                |             |                                  | Home >              | Circulation  |
|-------|---------------|-----------------|----------------------------------------------------------------|----------------|-------------|----------------------------------|---------------------|--------------|
| D     | ata Sirkulasi |                 |                                                                |                |             | Ditar                            | noilkan 1 - 20 dari | i 25 Data    |
|       |               |                 |                                                                |                |             |                                  |                     | All          |
| No    | Member        | Nomor Eksemplar | Judul Buku                                                     | Tanggal Pinjam | Tang I Kerr | Export Pag<br>HTM<br>CSV<br>Text | je Data             | Den a        |
| 1     | desyana       | 00024164        | Menyelamatkan wakil tuhan memperkuat peran dan kedudukan hakim | 2020-12-01     | 2020-3 -04  | H PDF                            | i i                 | 0            |
| 2     | abimana       | 00024162        | Menyelamatkan wakil tuhan memperkuat peran dan kedudukan hakim | 2020-12-01     | 2020-12-0   | 🛤 Jso                            | N                   | ot<br>set)   |
| 3     | rani          | 00020551        | ANALISIS DAN EVALUASI HUKUM TERKAIT KEBENCANAAN                | 2020-11-30     | 2020-12-03  |                                  | 21 - Land           | (not<br>set) |
| 4     | Cantik        | 123457000       | Kajian Undang-Undang Cipta Kerja                               | 2020-11-13     | 2020-11-16  |                                  | Dipinjam            | (not<br>set) |
| 5     | rani          | 123122          | Cold Cases : Apa dan Bagaimana ?                               | 2020-11-13     | 2020-11-16  |                                  | Telah Kembali       | 0            |
| 6     | rani          | 123122          | Cold Cases : Apa dan Bagaimana ?                               | 2020-11-13     | 2020-11-16  |                                  | Telah Kembali       | 0            |
| 7     | Cantik        | 123457000       | Kajian Undang-Undang Cipta Kerja                               | 2020-11-13     | 2020-11-16  |                                  | Telah Kembali       | 0            |

## 8. Catatan Aktivitas Admin

| =                                               |            |          |                                                                                         |                | 🐮 surya  |
|-------------------------------------------------|------------|----------|-----------------------------------------------------------------------------------------|----------------|----------|
| surya                                           |            |          |                                                                                         |                |          |
| <ul> <li>picture successfully change</li> </ul> | d          |          |                                                                                         |                |          |
|                                                 |            |          |                                                                                         | surya          |          |
|                                                 |            | Aktifita | s Ganti Password Ganti Photo Profil                                                     | surya@gmail.co | m        |
|                                                 |            | No       | keterangan                                                                              | Profile        | Sign out |
| Surya<br>surya@gmail.com<br>Hak Akses           | 1          | 1        | User surya melakukan tambah data monografi pada 04 November 2020 Pukul 03:55:14         |                |          |
| surya@gmai                                      | Lcom       | 2        | User surya melakukan ubah Data Monografi pada 04 November 2020 Pukul 03:56:53           |                |          |
| Hak Akses                                       | pustakawan | 3        | User surya melakukan tambah data pengarang pada 04 November 2020 Pukul 03:57:55         |                |          |
| Jumlah Aktifitas                                | 48         | 4        | User surya melakukan hapus data teu peraturan pada 04 November 2020 Pukul 03:58:01      |                |          |
| Tanggal dibuat                                  | 03/11/2020 | 5        | User surya melakukan tambah data subjek peraturan pada 04 November 2020 Pukul 04:23:32  |                |          |
|                                                 |            | 6        | User surya melakukan tambah data subjek peraturan pada 04 November 2020 Pukul 04:23:52  |                |          |
|                                                 |            | 7        | User surya melakukan tambah data lampiran pada 04 November 2020 Pukul 04:25:13          |                |          |
|                                                 |            | 8        | User surya melakukan tambah data lampiran pada 04 November 2020 Pukul 04:27:32          |                |          |
|                                                 |            | 9        | User surya melakukan tambah data subjek monografi pada 04 November 2020 Pukul 04:32:54  |                |          |
|                                                 |            | 10       | User surya melakukan hapus data lampiran peraturan pada 04 November 2020 Pukul 04:34:24 |                |          |
|                                                 |            | ĸ        | 2 3 4 5 >                                                                               |                |          |

## Pengisian Pelaporan Pengelolaan JDIH secara Online

## https://e-report.jdihn.go.id/

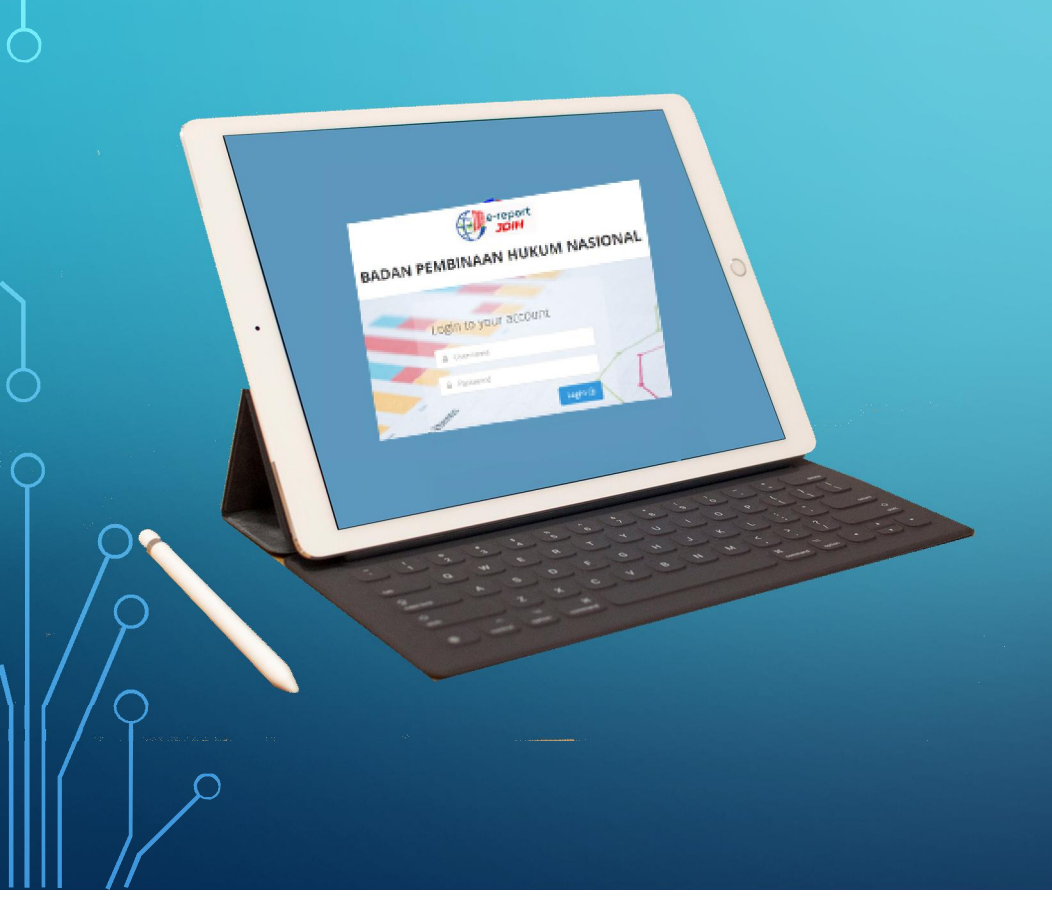

Setiap Anggota JDIHN harus menyampaikan Iaporan pelaksanaan / pengelolaan JDIH kepada Pusat JDIHN

Mekanisme pelaporan secara manual (mengirimkan berkas hardcopy ke Pusat JDIHN) telah diperbarui dengan pelaporan secara elektronik melalui aplikasi e-Reporting

Laporan disampaikan pada setiap Bulan Desember

# Login e-report JDIHN

#### e-report JDIH

#### BADAN PEMBINAAN HUKUM NASIONAL

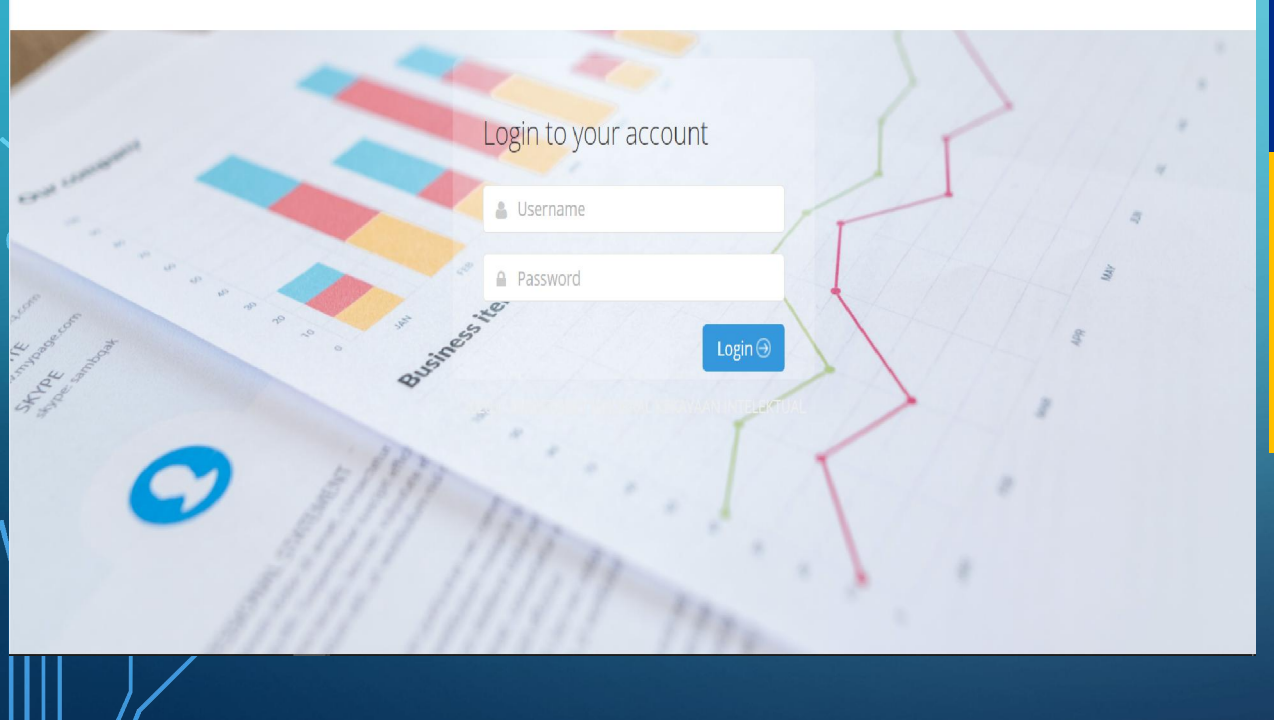

- Pada browser akses ke alamat website https://e-report.jdihn.go.id/
- Isikan Username dan Password, Username sesuai dengan nama instansi JDIH dan Password default "\$Er3p0rTH!ng//";

## • Contoh:

JDIH Provinsi Papua, Username: Provinsi Papua JDIH Kab.Mimika, Username: Kabupaten Mimika JDIH Kota Jayapura, Username: Kota Jayapura

# Mengganti Password e-report JDIHN

| $V/\rho$                      |                   |                            |             |                                                                                                    |
|-------------------------------|-------------------|----------------------------|-------------|----------------------------------------------------------------------------------------------------|
| SELAMAT DATANG,<br>Kota Depok | SETTING USER      |                            | •<br>•<br>• | Masuk ke menu setting disebelah kiri atas<br>Masukkan password lama;<br>Masukkan password baru;<br>Klik ganti password |
| Dashboard                     | Nama Pengguna     | Kota Depok                 |             |                                                                                                    |
| 👪 Data Profil JDIH            | username          | Kota Depok                 | •           | Password agar segera dirubah untuk                                                                                     |
| E-Report                      | Password Lama     | masukan password Pina anda |             | menghindari penyalahgunaan akun                                                                                        |
| 📕 Logout                      | Password Baru     | masukan password base      |             | e-repoting jdihn                                                                                                    |
|                               | Cancel Ganti Pass | word                       |             |                                                                                                    |
|                               |                   |                            |             | 6                                                                                                    |
|                               |                   |                            |             |                                                                                                    |

# Pengisian update data e-Report JDIHN

| 6                                      |                                                            |                                                                                                    |
|----------------------------------------|------------------------------------------------------------|----------------------------------------------------------------------------------------------------|
| e-report                               |                                                            | t⊕ Log out                                                                                               |
| SELAMAT DATANG,<br>Kabupaten Tanggamus | Dashboard                                                  |                                                                                                    |
| 🏟 Setting                              |                                                            |                                                                                                    |
| III Dashboard                          | Update JDIHN<br>Dashboard pengumuman penting dari BPHN     | A                                                                                                    |
| 👪 Data Profil JDIH                     | Sosialisasi JDIH tingkat Kota Pada tanggal 5 Desember 2020 | Laporkan e-report IDIH                                                                                   |
| E-Report                               | Pelatihan JFT Pengelola Prrpustakaan                       | Sebelum<br>24 Desember 2020                                                                              |
| III Logout                             | Send documents to Mike                                     |                                                                                                    |
|                                        | Go to the doctor dr Smith                                  | NEWS corper                                                                                              |
| Pilih "Data P                          | Profil JDIH" pada                                          |                                                                                                    |
| bagian kiri a                          | tas laman Dashboard                                        | Microsoft's Concept of How 2019 Will Look Like - Official Video<br>O Uploaded on October 27, 2011        |
| 3                                      | ~/*                                                        | Science and Technology                                                                                   |
|                                        | Android JDIHN Watch later Share                            | Analysts so company's seem to want to give consumer a glimpse of what they want the future to look like. |
|                                        |                                                            | Microsoft has just released a video showcasing magical<br>addet after magical sadeet.                    |
|                                        |                                                            | Earlier this month "Microsoft Office Labs Vision 2019," was released and now we have "Productivity       |
|                                        |                                                            | Future Vision (2011)". Both are inspiring and beautifully edited.                                        |
|                                        |                                                            | 169 Likes 28 Comments                                                                                    |
|                                        |                                                            |                                                                                                    |
|                                        |                                                            |                                                                                                    |
| //                                     |                                                            |                                                                                                    |

# Pengisian e-report JDIHN – Import melalui migrasi data

| $\left( \right) $ | < > C ==   <b>v</b>                                  | lab. <b>dgip.go.id</b> /jdihn/view/                                                        | 요 영 정 정 🖉 🛱         | 6   |
|-------------------|------------------------------------------------------|--------------------------------------------------------------------------------------------|---------------------|-----|
| \$ O              | e-report                                             |                                                                                            | €♦ Log out          |     |
| )                 | SELAMAT DATANG,<br>Kabupaten Tanggamus               | Data Keanggotaan JDIH                                                                      |                     |     |
|                   | ¢<br>Setting                                         | OPCANISASI SOM KOLEKSI DOKUMEN HUKUM TEKNIS DENGELOLAAN SADANA 8. DASADANA DEMANEAATAN TIK |                     |     |
|                   | <ul><li>Dashboard</li><li>Data Profil JDIH</li></ul> | PENGUATAN ORGANISASI & KERJASAMA PERMASALAHAN & KENDALA SARAN                              | si Data" jika sudah |     |
|                   | E-Report                                             | pernah mela                                                                                | akukan pengisian    |     |
| )                 | 👪 Logout                                             | dokumen                                                                                    |                     |     |
|                   |                                                      |                                                                                            |                     |     |
| ρ                 |                                                      |                                                                                            |                     | Ŷ   |
| / ۶               |                                                      |                                                                                            |                     |     |
| //<               |                                                      |                                                                                            |                     | [ ? |
| /                 |                                                      |                                                                                            |                     |     |
|                   | (                                                    |                                                                                            |                     | 9   |

# Pengisian e-report JDIHN – Field Isian Laporan

| ORG                                                       | ANISASI                                                                                                 | SDM                                                                                                    | KOLEKSI DO                                                                            | KUMEN HUKUM                                                           | TEKNIS PENGE    | LOLAAN                                                                 | SARANA & PRASARANA                                                                                                    | PEMANFAATAN TIK                                                                                                    | PROMOSI JDIH                                               |
|-----------------------------------------------------------|----------------------------------------------------------------------------------------------------|----------------------------------------------------------------------------------------------------|---------------------------------------------------------------------------------------|-----------------------------------------------------------------------|-----------------|------------------------------------------------------------------------|----------------------------------------------------------------------------------------------------|----------------------------------------------------------------------------------------------------|------------------------------------------------------------|
| PENG                                                      | GUATAN OF                                                                                               | RGANISASI & K                                                                                                    | ERJASAMA                                                                              | PERMASALAHAN                                                          | & KENDALA       | SARAN                                                                  |                                                                                                    |                                                                                                    |                                                            |
| 1.<br>2.<br>3.<br>4.<br>5.<br>6.<br>7.<br>8.<br>9.<br>10. | ORG (C<br>SDM (S<br>KDH (K<br>TP (TEK<br>SARPR/<br>PTIK (P<br>KOMUI<br>PROM(<br>PENGU<br>PERMA<br>SARAN | ORGANISA<br>SUMBER I<br>OLEKSI DO<br>(NIS PENO<br>AS (SARAI<br>EMANFA)<br>NIKASI)<br>DSI JDIH<br>DSI JDIH<br>ATAN OR<br>(SALAHAN | SI)<br>Daya Mai<br>Okumen<br>Gelolaai<br>Na & Pra<br>Atan tek<br>Ganisasi<br>N & Kend | NUSIA)<br>HUKUM)<br>N)<br>SARANA)<br>NOLOGI INF(<br>& KERJASAN<br>ALA | DRMASI DAI<br>1 | N Per<br>Per<br>Jar<br>di r<br>per<br>An<br>b.<br>c.<br>d.<br>e.<br>f. | ngisian eReport JDIH<br>raturan Presiden No<br>ingan Dokumentasi<br>mana Pusat JDIHN b<br>mbinaan, pengemba<br>ggota JDIHN yang m<br>Organisasi;<br>Sumber Daya Manu<br>Koleksi Dokumen H<br>Teknis pengelolaan<br>Sarana prasarana;<br>Pemanfaatan tekno | HN berdasarkan P<br>omor 33 Tahun 20<br>dan Informasi Hu<br>pertugas melakuka<br>angan, dan monit<br>neliputi:<br>usia;<br>lukum;<br>;<br>blogi informasi da | asal 8<br>12 tentang<br>ikum Nasional,<br>an<br>oring pada |

# Pengisian e-report – Organisasi

| $\mathbb{N}$       | ORGANISASI | SDM | KOLEKSI DOKUMEN HUKUM | TEKNIS PENGELOLAAN | SARANA & PRASARANA             | PEMANE                    | AATAN TIK PROMOSI JD             | IH PENGUATAN ORGANISASI 8 | & KERJASAMA | PERMASALAHAN & KENDALA | SARAN |          |
|--------------------|------------|-----|-----------------------|--------------------|--------------------------------|---------------------------|----------------------------------|---------------------------|-------------|------------------------|-------|----------|
| 4                  | edit logo  |     |                       |                    | Kabupaten <sup>-</sup>         | Tangga                    | amus                             |                           |             |                        |       |          |
| 4                  |            |     |                       |                    | Nam                            | a Instansi:               | Kabupaten Tanggamus              |                           |             |                        |       |          |
| $\cup$             |            |     |                       |                    | Nomenk                         | latur JDIH:               |                                  |                           |             |                        |       |          |
|                    |            |     |                       |                    |                                | Jalan:                    | Jl. Mayjend. S. Parman No.1 Kota | Agung, Tanggamus, Lampung |             |                        |       |          |
|                    |            |     |                       |                    |                                | Kota:                     | Kab. Lampung Utara               |                           |             |                        |       |          |
|                    |            |     |                       |                    |                                | Provinsi:                 | Lampung                          |                           |             |                        |       |          |
|                    |            |     |                       |                    |                                | Kode Pos:                 |                                  |                           |             |                        |       |          |
|                    |            |     |                       |                    |                                | Telepon:                  | e.                               |                           |             |                        |       |          |
|                    |            |     |                       |                    |                                | Faksimili:                | -                                |                           |             |                        |       |          |
| Υ I                |            |     |                       |                    | Webs                           | ite Utama:                | http://tanggamus.go.id/web/      |                           |             |                        |       |          |
| $\cup$             |            |     |                       |                    | We                             | bsite JDIH:               |                                  |                           |             |                        |       |          |
| $\cap$             |            |     |                       |                    |                                | Email:                    |                                  |                           |             |                        |       |          |
| Ϋ́                 |            |     |                       |                    | Jumlah angge<br>lingkungan/wil | ota JDIH di<br>ayah JDIH: | -                                |                           |             |                        |       |          |
|                    |            |     |                       |                    | Jumlah                         | UPT/OPD:                  | -                                |                           |             |                        |       | Q        |
|                    |            |     |                       |                    | Tahı                           | un Berdiri:               |                                  |                           |             |                        |       |          |
|                    |            |     |                       |                    | Tahun                          | Integrasi:                |                                  |                           |             |                        |       |          |
|                    |            |     |                       |                    | Tahun Pe                       | embuatan:                 | -                                |                           |             |                        |       | $\gamma$ |
|                    |            |     |                       |                    | Dasar Hukum Pembent            | ukan JDIH:                |                                  |                           |             |                        |       | /        |
| $\parallel \mid /$ |            |     |                       |                    | SKT                            | im Teknis:                |                                  |                           |             |                        |       |          |
|                    |            |     |                       |                    | SOP Pengelo                    | olaan JDIH:               |                                  |                           |             |                        |       | (        |
|                    |            |     |                       |                    |                                |                           |                                  |                           |             | 🛓 Edit Data            |       |          |

# Pengisian e-report – Organisasi

Isian laporan berkaitan dengan informasi instansi:

- Nama Instansi;
- Nomenklatur JDIH;
- Jalan;
- Kota;
- Provinsi;
- Kode Pos;
- Telepon
- Faksimili;
- Website Utama;
- Website JDIH;
- eMail;
- Jumlah Anggota JDIH di Lingkungan/Wilayah JDIH;
- Jumlah UPT/OPD;
- Tahun Berdiri;
- Tahun Integrasi;
- Tahun Pembuatan;
- Dasar Hukum Pembentukan JDIH;
- SK Tim Teknis;
- SOP Pengelolaan JDIH;

## Dokumen Upload:

- Upload Dokumen Dasar Hukum Pembentukan JDIH (selain Perpers No. 33 Tahun 2012)
- Upload Dokumen SK Tim Teknis JDIH terbaru (Peraturan Menteri/Peraturan Kepala)
- Upload Dokumen SOP terbaru Pengelolaan JDIH

# Pengisian e-report –Sumber Daya Manusia

| JDIH                                         |                      | TAMBAH DATA SDM           |                 |       | ×    |          |                 |               | 🕩 Log ot   |
|----------------------------------------------|----------------------|---------------------------|-----------------|-------|------|----------|-----------------|---------------|------------|
| ELAMAT DATANG,<br>Kabupaten Tanggamus        | Data Keanggotaar     | Jabatan                   | -Pilih Jabatan- | ~     |      |          |                 | _             |            |
| letting                                      |                      | Nama                      |                 |       |      |          |                 | 🗠 Lapokar     | n E-Report |
|                                              | ORGANISASI SDM       | NIP                       |                 |       |      | RANA     | PEMANFAATAN TIK | PROMOSI JDI   | н          |
| 🖬 Data Profil JDIH                           | PENGUATAN ORGANISASI | Pangkat /<br>golongan     |                 |       |      |          |                 |               |            |
| <ul> <li>E-Report</li> <li>Logout</li> </ul> | S D M Pelatihan      | Kualifikasi<br>Pendidikan |                 |       |      |          |                 |               |            |
|                                              |                      | Kontak                    |                 |       |      |          |                 | <b>A</b>      | + SDM      |
|                                              | No Jabatan N         | Email                     |                 |       |      | ndidikan | Kontak          | Email 📕 Actio | on         |
|                                              |                      |                           |                 |       |      |          |                 |               |            |
|                                              |                      |                           |                 | Close | Save |          |                 |               |            |
|                                              |                      |                           |                 |       |      |          |                 |               |            |
|                                              |                      |                           |                 |       |      |          |                 |               |            |
|                                              |                      |                           |                 |       |      |          |                 |               |            |
|                                              |                      |                           |                 |       |      |          |                 |               |            |

# Pengisian e-report –Sumber Daya Manusia

### Isian laporan berkaitan dengan:

- Data Lengkap Pimpinan JDIH;
- Data Lengkap Kepala Subbidang/Subbagian JDIH;
- Data Lengkap JFU Pengelola JDIH;
- Anggaran JDIH pada Tahun Pelaporan.

Data Lengkap Pengelola JDIH:

- Nomenklatur Pengelola JDIH Biro/Bagian/Bidang;
- Nama Pengelola JDIH;
- NIP;
- Pangkat/Gol. Ruang;
- Kualifikasi Pendidikan;
- Kontak;
- eMail;

# Pengisian e-report – Koleksi Dokumen Hukum

| III. KOLEKSI DOUKUMEN HUKUN                                               | 1                   |                             |                       |             |                              |                                         |                      |
|---------------------------------------------------------------------------|---------------------|-----------------------------|-----------------------|-------------|------------------------------|-----------------------------------------|----------------------|
| PERATURAN PERUNDANG-UNDANGAN                                              |                     |                             |                       |             |                              | + DATA DOKUMEN PERUNDANG-UND/           |                      |
| Jenis Peraturan Perundang-undangan<br>UNDANG-UNDANG                       | Jumlah Fisik / Hard | Copy Jumlah Otomas          | i di Website          | Jumlah Te   | lah Terintegrasi             | Bukti Dokumen (*screenshoot website)    | action               |
| PERATURAN PEMERINTAH                                                      |                     |                             |                       |             |                              |                                         | Hinput data          |
| PERATURAN PRESIDEN                                                        |                     |                             |                       |             |                              |                                         |                      |
|                                                                           |                     |                             |                       |             |                              |                                         |                      |
| REPOTOSAN PRESIDEN                                                        |                     |                             |                       |             |                              |                                         |                      |
| PERATURAN MENTERI                                                         |                     |                             |                       |             |                              |                                         | -Prinput data        |
| PERATURAN DAERAH PROVINSI                                                 |                     |                             |                       |             |                              |                                         | -Brinput data        |
| PERATURAN DAERAH KABUPATEN                                                |                     |                             |                       |             |                              |                                         | H-input data         |
| PERATURAN DAERAH KOTA                                                     |                     |                             |                       |             |                              |                                         | -Brinput clata       |
| PERATURAN GUBERNUR                                                        |                     |                             |                       |             |                              |                                         | -leinput data        |
| PERATURAN BUPATI                                                          |                     |                             |                       |             |                              |                                         | -I-input data        |
| PERATURAN WALIKOTA                                                        |                     |                             |                       |             |                              |                                         | -Interpret classe    |
| DERATURAN DERUNDANG UNDANGAN LAINNYA                                      |                     |                             |                       |             |                              |                                         |                      |
|                                                                           |                     |                             |                       |             |                              |                                         |                      |
| ERATURAN NON PERUNDANG-UNDANGAN                                           |                     |                             |                       |             |                              | + DATA DOKUMEN NON PERUNDANG            |                      |
| Jenis Peraturan Non Perundang-undangan                                    |                     | Jumlah Fisik / Hard<br>Copy | jumlah Oto<br>Website | omasi di    | jumlah Telah<br>Terintegrasi | Bukti Dokumen (*screenshoot<br>website) | action               |
| KOLEKSI BUKU HUKUM (MONOGRAFI)                                            |                     |                             |                       |             |                              |                                         | -Intropast classe    |
| KOLEKSI BUKU REFERENSI HUKUM                                              |                     |                             |                       |             |                              |                                         | -Bringson classe     |
| KOLEKSI PERATURAN PERUNDANG-UNDANGAN DAN IN<br>LAINNYA                    | STRUMEN HURUM       |                             |                       |             |                              |                                         | Heimpout clata       |
| KOLEKSI PUTUSAN PENGADILAN                                                |                     |                             |                       |             |                              |                                         | -Bringsat cloto      |
| KOLEKSI HIMPUNAN YURIPRUDENSI                                             |                     |                             |                       |             |                              |                                         | Heimpour charas      |
| KOLEKSI HASIL PENELITIAN/PENGKAJIAN HUKUM                                 |                     |                             |                       |             |                              |                                         | Himpost class.       |
| KOLEKSI HASIL SEMINAR HUKUM                                               |                     |                             |                       |             |                              |                                         | -Biripost clatar     |
| KOLEKSI NASKAH AKADEMIS RUU                                               |                     |                             |                       |             |                              |                                         | -Bringstat clastar   |
| KOLEKSI KARYA LEPAS BERUPA MAKALAH/KERTAS KERJA                           | BIDANG HUKUM        |                             |                       |             |                              |                                         | -Bringsout chates    |
| KOLEKSI KLIPING KORAN BIDANG HUKUM                                        |                     |                             |                       |             |                              |                                         | Heimport choice      |
| KOLEKSI LEMBARAN RESMI, SEPERTI BERITA NEGARA, LI<br>LEMBARAN DAERAH      | MEARAN NEGARA,      |                             |                       |             |                              |                                         | -defragance charter  |
| KOLEKSI MAJALAH HUKUM (DALAM DAN LUAR NEGERI)                             |                     |                             |                       |             |                              |                                         | -Beirgsun chana-     |
| KOLEKSI JURNAL HUKUM                                                      |                     |                             |                       |             |                              |                                         | -Britighast climitar |
| DOKUMEN HUKUM LANGKA                                                      |                     |                             |                       |             |                              |                                         | -Beirspaat allestes  |
| DOKUMEN HUKUM LAINNYA                                                     |                     |                             |                       |             |                              |                                         | -B-Graponal alloctor |
| JMEN LANGKA                                                               |                     |                             |                       |             |                              | + DATA DOKUMEN                          |                      |
| Jul Dokumen Langka Jumlah Fisik / Hard Cop                                | y Jumlah Ote        | rmasi di Website            | Jumlah Te             | lah Terinte | grasi Bu                     | kti Dokumen (*screenshoot website)      | action               |
|                                                                           |                     |                             |                       |             |                              | 🔳 UPDATE AS                             |                      |
| perio                                                                     |                     |                             |                       | HC          | eadaan Bul                   | (ti Dokumen (*screenshoot website)      | Action               |
| LENGRAPAN PENGISIAN METADATA DORUMEN HURUM                                |                     |                             |                       |             |                              |                                         |                      |
| NGGUNAAN DIGITAL SIGNATURE<br>RDAPAT DORUMEN HUKUM YANG SUDAH DIALIHBAHAS | ARAN SECARA RESM    | Conglish versions           |                       |             |                              |                                         |                      |
|                                                                           |                     |                             |                       |             |                              |                                         |                      |

# Pengisian e-report – Koleksi Dokumen Hukum

| Peraturan Perundang-undangan:              | Non Peraturan Perundang-undangan:                                                 |
|--------------------------------------------|-----------------------------------------------------------------------------------|
| 1. Undang-Undang;                          | 1. Koleksi Buku Hukum (Monografi);                                                |
| 2. Peraturan Pemerintah;                   | 2. Koleksi Buku Referensi Hukum;                                                  |
| 3. Peraturan Presiden;                     | 3. Koleksi Peraturan Perundang-undangan dan Instrumen Hukum<br>Jainnya            |
| 4. Keputusan Presidan;                     | 4. Koleksi Putusan Pengadilan;                                                    |
| 5. Peraturan Menteri;                      | 5. Koleksi Himpunan Yurisprudensi;                                                |
| 6. Peraturan Daerah Provinsi:              | 6. Koleksi Hasil Penelitian Hukum / Hasil Pengkajian Hukum;                       |
| 7. Peraturan Daerah Kabupaten/Kota;        | 7. Koleksi Hasil Seminar Hukum;<br>8. Koleksi Naskab Akadomis PUU:                |
| 8. Peraturan Gubernur;                     | <ol> <li>Koleksi Karya Lepas Berupa Makalah/Kertas Kerja Bidang Hukum;</li> </ol> |
| 9. Peraturan Bupati;                       | 10. Koleksi Kliping Koran Bidang Hukum;                                           |
| 10 Peraturan Walikota: dan                 | 11. Koleksi Lembaran Resmi, Seperti Berita Negara, Lembaran Negara                |
| 11 Doraturan Lainnya (danat ditambahkan)   | Lembaran Daerah;                                                                  |
| TT. Peraturan Lainnya (uapat unannyankan). | 12. Koleksi Majalah Hukum(Dalam dan Luar Negeri);                                 |
|                                            | 13. Koleksi Jurnal Hukum;                                                         |
|                                            | 14 Dokumen Hukum Langka: dan                                                      |

15. Dokumen Hukum Lainnya (dapat ditambahkan).

Pengisian dilengkapi dengan keterangan jumlah untuk Pengelolaan secara Manual dan yang sudah dikelola secara digital di dalam Website

# Pengisian e-report – TEKNIS PENGELOLAAN

| ¢<br>Setting       |                                                                                                    |           |                |             |
|--------------------|----------------------------------------------------------------------------------------------------|-----------|----------------|-------------|
|                    |                                                                                                    |           | 🗠 Lapol        | an E-Report |
| Dashboard          | ORGANISASI SDM KOLEKSI DOKUMEN HUKUM TEKNIS PENGELOLAAN SARANA & PRASARANA PEMANFAATAN TIK                                                      | PROMOS    | I JDIH         |             |
| 👪 Data Profil JDIH | PENGUATAN ORGANISASI & KERJASAMA PERMASALAHAN & KENDALA SARAN                                                                                   |           |                |             |
| # E-Report         | IV. TEKNIS PENGELOLAAN DOKUMEN HUKUM                                                                                                    |           |                |             |
| E Logout           | ASPEK TPDH                                                                                                    |           |                |             |
|                    |                                                                                                    | ASPEK TEK | NIS PENGELOLAA | N ^ X       |
|                    | Aspek                                                                                                    | Kondisi   | Bukti Dokumen  | Action      |
|                    | Melakukan Penyampalan Laporan JDIH                                                                                                    |           |                |             |
|                    | SOP Pengelolaan JDIH                                                                                                    |           |                |             |
|                    | Standar Metadata Dokumen Hukum yang dikelola sudah sesuai dengan Standar Metadata JDIHN (sesuai Permenkumham Standar Pengelolaan Dokumen Hukum) |           |                |             |
|                    | Abstrak Dokumen Hukum yang dikelola sudah sesuai dengan Ketentuan Abstrak JDIHN (sesuai Permenkumham Standar Pengelolaan Dokumen Hukum)         |           |                |             |

## Pengisian e-report – TEKNIS PENGELOLAAN

Teknis Pengelolaan Dokumen Hukum meliputi:

- Melakukan penyampaian Laporan JDIH;
- SOP Pengelolaan JDIH;
- Standar Metadata Dokumen Hukum yang dikelola sudah sesuai dengan Standar Metadata JDIHN (sesuai Permenkumham Standar Pengelolaan Dokumen Hukum)
- Abstrak Dokumen Hukum yang dikelola sudah sesuai dengan Ketentuan Abstrak JDIHN (sesuai Permenkumham Standar Pengelolaan Dokumen Hukum);

Pengisian dilengkapi dengan upload bukti dokumen

# Pengisian e-report – Sarana Prasarana

|                 | e-report                            |                                   |                                                   |                               |                            |              |           |                 | G⇒ Log            | g out |
|-----------------|-------------------------------------|-----------------------------------|---------------------------------------------------|-------------------------------|----------------------------|--------------|-----------|-----------------|-------------------|-------|
|                 | LAMAT DATANG,<br>Ibupaten Tanggamus | Data Keanggotaan JDIH             |                                                   |                               |                            |              |           |                 |                   |       |
| <b>O</b><br>Set | ,<br>tting                          |                                   |                                                   |                               |                            |              |           |                 | 🗠 Lapokan E-Repor | rt    |
|                 | Dashboard                           | ORGANISASI SDM KOLEK              | SI DOKUMEN HUKUM TEKNIS PENGELOLAA                | SARANA & PRASARANA            | PEMANFAATAN TIK            | PROMOSI JDIH | PENG      | UATAN ORGANISAS | 5I & KERJASAMA    |       |
|                 | Data Profil JDIH                    | PERMASALAHAN & KENDALA SA         | ARAN                                              |                               |                            |              |           |                 |                   |       |
|                 | E-Report                            | SARANA PRASARANA                  |                                                   |                               |                            |              |           |                 |                   |       |
| -               | Logout                              |                                   |                                                   |                               |                            |              |           |                 | ~ ×               |       |
|                 |                                     | Sarana & Prasarana                |                                                   |                               |                            | Kondi        | si Jumlah | Bukti Dokumen   | Action            |       |
|                 |                                     | MEMILIKI RUANG KHUSUS KOLEKSI PER | RPUSTAKAAN (TERPISAH DENGAN RUANG KERJA DENGA     | N POSISI YANG STRATEGIS, MUDA | H DIAKSES OLEH PENGUNJUNG) |              |           |                 | +input data       |       |
|                 |                                     | MEMILIKI RUANG BACA (RUANG BACA I | KHUSUS DI PERPUSTAKAAN YANG TERPISAH DARI RUAP    | IG KOLEKSI)                   |                            |              |           |                 | +input data       |       |
|                 |                                     | MEMILIKI RUANG KERJA PENGELOLA JD | DIH MEMILIKI RUANG KERJA PENGELOLA JDIHMEMILIKI R | UANG KERJA PENGELOLA JDIH     |                            |              |           |                 | +input data       |       |
|                 |                                     | TERSEDIANYA JARINGAN INTERNET YAN | NG MUDAH DIAKSES OLEH PENCARI INFORMASI           |                               |                            |              |           |                 | +input data       |       |
| $\cap$          |                                     | TOILET                            |                                                   |                               |                            |              |           |                 | +input data       |       |
| $\succ$         |                                     | MUSHALLA                          |                                                   |                               |                            |              |           |                 | +input data       |       |
| Q               |                                     | SARANA UMUM LAINNYA (RUANG BERI   | MAIN ANAK, RUANG LAKTASI, FASILITAS PENYANDANG    | DISABILITAS, DLL)             |                            |              |           |                 | +input data       |       |
|                 |                                     |                                   |                                                   |                               |                            |              |           |                 |                   |       |
| 'Q              |                                     |                                   |                                                   |                               |                            |              |           | INPUT SARANA PR | ASANA LAIN        |       |
|                 |                                     |                                   |                                                   |                               |                            |              |           |                 |                   |       |
|                 |                                     | Sarana & Prasarana                | Kondisl                                           | Tahun Ju                      | mlah Bukt                  | i Dokumen    |           | Actio           | n                 |       |

## Pengisian e-report – Sarana Prasarana

## Sarana Prasarana meliputi:

- Memiliki Ruang Khusus Koleksi Perpustakaan (Terpisah Dengan Ruang Kerja Dengan Posisi Yang Strategis, Mudah Diakses Oleh Pengunjung);
- Memiliki Ruang Baca (Ruang Baca Khusus Di Perpustakaan Yang Terpisah Dari Ruang Koleksi);
- Memiliki Ruang Kerja Pengelola Jdih Memiliki Ruang Kerja Pengelola Jdihmemiliki Ruang Kerja Pengelola JDIH;
- Tersedianya Jaringan Internet Yang Mudah Diakses Oleh Pencari Informasi;
- Toilet;
- Mushalla;
- Sarana Umum Lainnya (Ruang Bermain Anak, Ruang Laktasi, Fasilitas Penyandang Disabilitas, Dll);
- Input Sarana Prasarana Lain, bisa ditambahkan

## Pengisian dilengkapi dengan keterangan jumlah dan <u>Upload Bukti Dokumen</u>

# Pengisian e-report – Pemanfaatan TIK

| SELAMAT DATANG,<br>Kabupaten Tanggamus | Data Keanggotaan JDIH                                                                                                    |                    |                      |              |
|----------------------------------------|----------------------------------------------------------------------------------------------------|--------------------|----------------------|--------------|
| <b>⊘</b><br>Setting                    |                                                                                                    |                    |                      | apokan E-Rep |
| Dashboard                              | ORGANISASI SDM KOLEKSI DOKUMEN HUKUM TEKNIS PENGELOLAAN SARANA & PRASARANA PEMANFAATAN TIK PROMOSI                                                                                                    | JDIH PEI           | IGUATAN ORGANISASI & | KERJASAMA    |
| 👪 Data Profil JDIH                     | PERMASALAHAN & KENDALA SARAN                                                                                                    |                    |                      |              |
| E-Report                               | VI. ASPEK PEMANFAATAN TIK                                                                                                    |                    |                      |              |
| Logout                                 |                                                                                                    |                    | 🛓 UPDA               |              |
|                                        |                                                                                                    |                    |                      |              |
|                                        |                                                                                                    |                    |                      |              |
|                                        | Aspek                                                                                                    | Kondisi            | Bukti Dokumen        | Action       |
|                                        | Aspek<br>Alamat Website JDIH (domain name) merupakan subdomain dari website utama instansi (*contoh: jdih.kemenkumham.go.id)                                                                                                    | Kondisi            | Bukti Dokumen        | Action       |
|                                        | Aspek<br>Alamat Website JDIH (domain name) merupakan subdomain dari website utama instansi (*contoh: jdih.kemenkumham.go.id)<br>Memuat Logo JDIHN di pojok kiri atas Website JDIH                                                                                                    | Kondisi            | Bukti Dokumen        | Action       |
|                                        | Aspek Alamat Website JDIH (domain name) merupakan subdomain dari website utama instansi (*contoh: jdih.kemenkumham.go.id) Memuat Logo JDIHN di pojok kiri atas Website JDIH Menampilkan link/alamat Website Anggota JDIH di bawah instansinya                                                                                                    | Kondisi            | Bukti Dokumen        | Action       |
|                                        | Aspek         Alamat Website JDIH (domain name) merupakan subdomain dari website utama instansi (*contoh: jdih.kemenkumham.go.id)         Memuat Logo JDIHN di pojok kiri atas Website JDIH         Menampilkan link/alamat Website Anggota JDIH di bawah instansinya         Memiliki Fitur Penelusuran Dokumen Hukum (advance search engine)                                                                                                    | Kondisi            | Bukti Dokumen        | Action       |
|                                        | Aspek Alamat Website JDIH (domain name) merupakan subdomain dari website utama instansi (*contoh: jdih.kemenkumham.go.id) Memuat Logo JDIHN di pojok kiri atas Website JDIH Menampilkan link/alamat Website Anggota JDIH di bawah instansinya Memiliki Fitur Penelusuran Dokumen Hukum (advance search engine) Memiliki Kuesioner Survey Kepuasan Masyarakat terhadap pemanfaatan Website JDIH                                                                                                    | Kondisi            | Bukti Dokumen        | Action       |
|                                        | Aspek Alamat Website JDIH (domain name) merupakan subdomain dari website utama instansi (*contoh: jdih.kemenkumham.go.id) Memuat Logo JDIHN di pojok kiri atas Website JDIH Menampilkan link/alamat Website Anggota JDIH di bawah instansinya Memiliki Fitur Penelusuran Dokumen Hukum (advance search engine) Memiliki Kuesioner Survey Kepuasan Masyarakat terhadap pemanfaatan Website JDIH Website JDIH sudah terintegrasi dengan JDIHN.GO.ID                                                                                                    | Kondisi            | Bukti Dokumen        | Action       |
|                                        | Aspek Alamat Website JDIH (domain name) merupakan subdomain dari website utama instansi (*contoh: jdih.kemenkumham.go.id) Memuat Logo JDIHN di pojok kiri atas Website JDIH Menampilkan link/alamat Website Anggota JDIH di bawah instansinya Memiliki Fitur Penelusuran Dokumen Hukum (advance search engine) Memiliki Kuesioner Survey Kepuasan Masyarakat terhadap pemanfaatan Website JDIH Website JDIH sudah terintegrasi dengan JDIHN.GO.ID Website JDIH dilengkapi dengan sistem keamanan, ditandai dengan keterangan website secure/ "https:"                                                                                                    | Kondisi<br>Kondisi | Bukti Dokumen        | Action       |
|                                        | Aspek Alamat Website JDIH (domain name) merupakan subdomain dari website utama instansi (*contoh: jdih.kemenkumham.go.id) Memuat Logo JDIHN di pojok kiri atas Website JDIH Menampilkan link/alamat Website Anggota JDIH di bawah instansinya Memiliki Fitur Penelusuran Dokumen Hukum (advance search engine) Memiliki Kuesioner Survey Kepuasan Masyarakat terhadap pemanfaatan Website JDIH Website JDIH sudah terintegrasi dengan JDIHN.GO.ID Website JDIH dilengkapi dengan sistem keamanan, ditandai dengan keterangan website secure/ "https:" Anggota JDIHN memiliki aplikasi berbasis mobile yang dapat dioperasionalkan melalui smartphone Android dan/atau iOS | Kondisi<br>Kondisi | Bukti Dokumen        | Action       |

# Pengisian e-report – Pemanfaatan Teknologi Informasi dan Komunikasi

## Pemanfaatan TIK meliputi:

- Alamat Website JDIH (domain name) merupakan subdomain dari website utama instansi (\*contoh: jdih.kemenkumham.go.id);
- Memuat Logo JDIHN di pojok kiri atas Website JDIH;
- Menampilkan link/alamat Website Anggota JDIH di bawah instansinya;
- Memiliki Fitur Penelusuran Dokumen Hukum (advance search engine);
- Memiliki Kuesioner Survey Kepuasan Masyarakat terhadap pemanfaatan Website JDIH;
- Website JDIH sudah terintegrasi dengan JDIHN.GO.ID;
- Website JDIH dilengkapi dengan sistem keamanan, ditandai dengan keterangan website secure/ "https:";
- Anggota JDIHN memiliki aplikasi berbasis mobile yang dapat dioperasionalkan melalui smartphone Android dan/atau iOS;
- Penggunaan Kios Informasi Elektronik;

Pengisian dilengkapi dengan keterangan ada/tidak dan <u>Upload Bukti Dokumen</u>

# Pengisian e-report – Promosi JDIH

| SELAMAT DATANG,<br>Kabupaten Tanggamus | Data Keanggotaan JDIH                       |                            |          |                    |                          |                    |
|----------------------------------------|---------------------------------------------|----------------------------|----------|--------------------|--------------------------|--------------------|
| ¢<br>Satting                           |                                             |                            |          |                    |                          |                    |
| Setting                                |                                             |                            |          |                    |                          | 🗠 Lapokan E-Report |
| Dashboard                              | ORGANISASI SDM KOLEKSI DOKU                 | MEN HUKUM TEKNIS PENGELOLA | AN SARAN | IA & PRASARANA PEM | IANFAATAN TIK PROMOSI JD | IH                 |
| 🔡 Data Profil JDIH                     | PENGUATAN ORGANISASI & KERJASAMA            | PERMASALAHAN & KENDALA SAR | AN       |                    |                          |                    |
| E-Report                               | VII. PROMOSI JDIH                           |                            |          |                    |                          |                    |
| Logout                                 |                                             |                            |          |                    | + TAMBAH KATEGOR         | PROMOSI JDIH       |
|                                        |                                             |                            |          |                    |                          |                    |
|                                        | Jenis                                       | K                          | (ondisi  | Nama media         | Bukti Dokumen            | Action             |
|                                        | Sosialisasi JDIHN melalui Media Elektronik  |                            |          |                    |                          | +input             |
|                                        | Sosialisasi JDIHN Melalui Media Massa/Cetak |                            |          |                    |                          | +input             |
|                                        | FACEBOOK                                    |                            |          |                    |                          | +input             |
|                                        | INSTAGRAM                                   |                            |          |                    |                          | +input             |
|                                        | TWITTER                                     |                            |          |                    |                          | +input             |
|                                        | YOUTUBE                                     |                            |          |                    |                          | +input             |
|                                        | MEDIA PROMOSI LAINNYA                       |                            |          |                    |                          | +input             |

## Pengisian e-report – Promosi JDIH

#### Promosi JDIH meliputi:

- Sosialisasi JDIHN melalui Media Elektronik
- Sosialisasi JDIHN Melalui Media Massa/Cetak
- Facebook
- Instagram
- Twitter
- Youtube
- Media Promosi Lainnya

Pengisian dilengkapi dengan:

- Tambah Kategori Promosi JDIH
- o Jenis;
- Keadaan (ada/tidak);
- o Nama Media;
- o Upload Bukti Dokumen;

# Pengisian e-report – Penguatan Organisasi & Kerjasama

| SELAMAT DATANG,<br>Kabupaten Tanggamus | Data Keanggotaal         | n JDIH               |                            |                                                        |                              | G ← Log out     |  |
|----------------------------------------|--------------------------|----------------------|----------------------------|--------------------------------------------------------|------------------------------|-----------------|--|
| Setting                                |                          |                      |                            |                                                        |                              | apokan E-Report |  |
| Dashboard                              | ORGANISASI SDM           | KOLEKSI D            | OKUMEN HUKUM TEK           | KNIS PENGELOLAAN SARANA & PRASARANA                    | PEMANFAATAN TIK PROMOSI JDIH |                 |  |
| 👪 Data Profil JDIH                     | PENGUATAN ORGANISAS      | & KERJASAMA          | PERMASALAHAN & KEN         | IDALA SARAN                                            |                              |                 |  |
| E-Report                               | VIII. PENGUATAN ORGA     | NISASI DAN KE        | RJASAMA                    |                                                        |                              |                 |  |
| E Logout                               | Melaksanakan Pelatihan F | Pengelolaan JDIH d   | i Tahun Penilaian          |                                                        | + INPU                       | T DATA          |  |
|                                        | Nama Pelatihan           | Tanggal              | Tempat Pelatihan           | Tingkat Peserta yang Mengikuti Pelatihan               | Bukti Foto Kegiatan          | Action          |  |
|                                        | Melakukan Study Banding  | ; (dalam Tahun Per   | iilaian)                   |                                                        | + INPU                       | T DATA 🔺 🛪      |  |
|                                        | Nama Pelatihan           | Tanggal              | Tempat Pelatihan           | Tingkat Peserta yang Mengikuti Pelatihan               | Bukti Foto Kegiatan          | Action          |  |
| 2                                      | Melakukan Koordinasi & I | Konsultasi baik ke l | 3PHN/Pusat JDIHN maupun ke | Instansi lainnya dalam rangka penguatan SDM (dalam Tah | nun Penilaian) + INPU        | T DATA          |  |
|                                        | Nama Pelatihan           | Tanggal              | Tempat Pelatihan           | Tingkat Peserta yang Mengikuti Pelatihan               | Bukti Foto Kegiatan          | Action          |  |
|                                        |                          |                      |                            |                                                        |                              |                 |  |

## Pengisian e-report – Penguatan Organisasi & Kerjasama

### Penguatan Organisasi dan Kerjasama meliputi :

- Melaksanakan Pelatihan Pengolahan JDIH di Tahun Penilaian
- Melakukan Study Banding (dalam tahun penilaian)
- Melakukan Koordinasi & Konsultasi baik ke BPHN/Pusat JDIHN maupun ke Instansi lainnya dalam rangka penguatan SDM (dalam tahun penilaian)

### Pengisian dilengkapi dengan perincian:

- Nama Pelatihan;
- Tanggal;
- Tempat;
- Tingkat Peserta, dan;
- Upload Bukti Dokumen.

# Pengisian e-report – Permasalahan dan Kendala

| $\int_{\rho}$ | SELAMAT DATANG,<br>Kabupaten Tanggamus | Data Keanggotaan JDIH                                                                                                    | 0 |
|---------------|----------------------------------------|----------------------------------------------------------------------------------------------------|---|
| )             | Setting                                | ORGANISASI SDM KOLEKSI DOKUMEN HUKUM TEKNIS PENGELOLAAN SARANA & PRASARANA PEMANFAATAN TIK PROMOSI JDIH                                                                                      |   |
|               | Data Profil JDIH                       | PENGUATAN ORGANISASI & KERJASAMA PERMASALAHAN & KENDALA SARAN                                                                                                    |   |
|               | E-Report                               | IX. Permasalahan dan Kendala                                                                                                    |   |
|               | Logout                                 | PERMASALAHAN / KENDALA YANG DIHADAPI DALAM<br>MENGELOLA JDIH<br>SUlitnya akses internet/jaringan<br>SDM Pengelola JDIH belum mendapatkan pelatihan/Bimtek JDIH<br>Kurangnya sosialisasi JDIH |   |
| /9            |                                        | URAIAN                                                                                                    |   |
|               |                                        | UPAYA YANG DILAKUKAN                                                                                                    |   |
|               |                                        | Cancel Submit                                                                                                    |   |

# Pengisian e-report – Permasalahan dan Kendala

Terdapat 5 tabel pilihan untuk permasalahan yang dihadapi atau mengisi uraian secara manual Permasalahan / Kendala Yang Dihadapi Dalam Mengelola JDIH.

Tabel uraian jika terdapat permasalahan diluar kelima pilihan diatas

Terdapat tabel isian mengenai upaya-upaya yang telah dilakukan dalam mengatasi permasalahan dalam pengelolaan JDIH

Kemudian klik submit untuk mengirimkan data

# Pengisian e-report – Saran dan Masukan

| e-report                                             | ⊡• Log out                                                                                                    |                                                   |
|------------------------------------------------------|----------------------------------------------------------------------------------------------------|---------------------------------------------------|
| SELAMAT DATANG,<br>Kabupaten Tanggamus               | Data Keanggotaan JDIH                                                                                                    | Terdapat tabel isian uraian untu                  |
| ¢<br>Setting                                         | Lapokan E-Report                                                                                                    | pengelolaan JDIH<br>Kemudian klik submit untuk me |
| <ul><li>Dashboard</li><li>Data Profil JDIH</li></ul> | ORGANISASI SDM KOLEKSI DOKUMEN HUKUM TEKNIS PENGELOLAAN SARANA & PRASARANA PEMANFAATAN TIK PROMOSI JDIH PENGUATAN ORGANISASI & KERJASAMA PERMASALAHAN & KENDALA SARAN |                                                   |
| E-Report                                             | X. SARAN                                                                                                    |                                                   |
| II Logout                                            | SARAN                                                                                                    |                                                   |
|                                                      | MASUKAN                                                                                                    |                                                   |
|                                                      | Cancel Submit                                                                                                    |                                                   |
|                                                      |                                                                                                    |                                                   |

ik Saran dan Masukan

ngirimkan data

# Pengisian e-report – laporan e-report

| LAMAT DATANG,<br>bupaten Tanggamus | ANDA AKAN MELAPORKAN DATA INI ?<br>2020                                                  | <ul> <li>Setelah selesai menginput data lalu Klik Laporkan E-report</li> <li>Pilih Tahun Laporan yg akan ditampilkan</li> <li>Klik laporkan</li> </ul> |
|------------------------------------|------------------------------------------------------------------------------------------|----------------------------------------------------------------------------------------------------|
| Dashboard<br>Data Profil JDIH      | ORGANISASI<br>PROMOSI JDIH PENGUATAN ORGANISASI & KERJASAMA PERMASALAHAN & KENDALA SARAN |                                                                                                    |
| E-Report<br>Logout                 | X. SARAN                                                                                 | Ŷ                                                                                                    |
|                                    | MASUKAN<br>Cancel Submit                                                                 |                                                                                                    |

# TERIMA KASIH

Ó

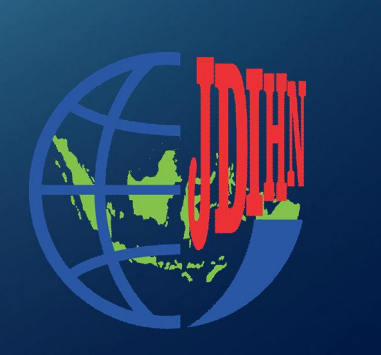